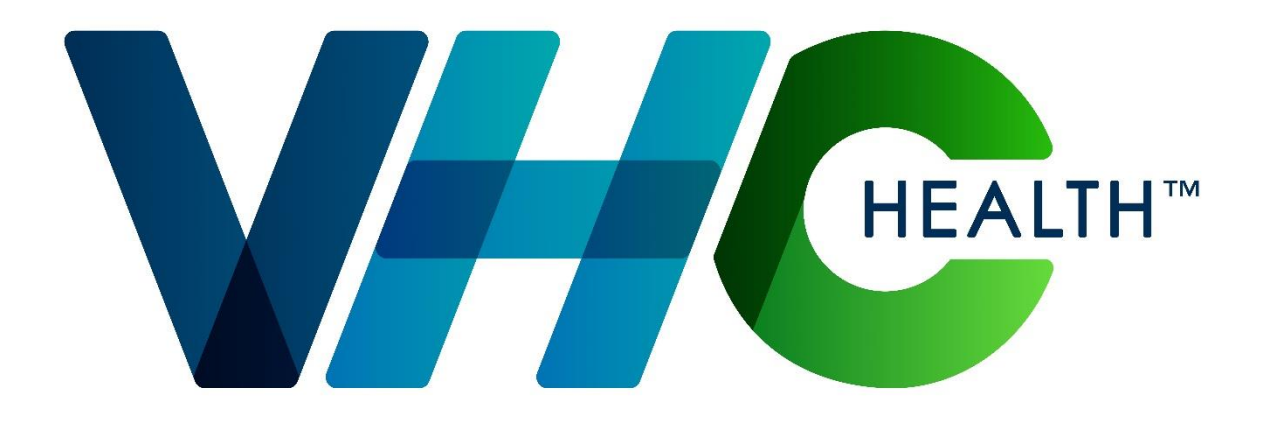

# OPEN ENROLLMENT BENEFITS GUIDE Must Enroll by February 28, 2023

BENEFIT PLAN YEAR APRIL 1, 2023 – MARCH 31, 2024

# **TABLE of CONTENTS**

#### Pages 3

Clearing Browser History Accessing LAWSON

#### Page 4

Resources & Contacts

#### Page 5

Your Enrollment Process WELCOME Screen

#### Pages 6-8

Dependent Maintenance Upload Documents Add New Dependents

#### Pages 9

Address Review Smoker Status Order of Enrollment (FT & PPT)

#### Page 10

Order of Enrollment (PRNs/PT & Benefits ALT)

#### Page 11

**Review Current Benefits** 

#### Page 12

Selecting Plans to change for Open Enrollment

#### Page 13-15

**Options for Making Selections** 

#### Pages 16-18

Spousal Privilege Premium Waiver Application

#### Pages 19-20

Selecting High Deductible Plan HSA Information

#### Pages 21

**Declining Health Coverage** 

#### Page 22-30

Examples of Benefit Selections

### Page 31

**Review Confirmation Page** 

### Pages 32

Making Changes

#### Pages 33-34

Review Confirmation Page with Changes & Finish Enrollment

#### Page 35

Printing Benefits Summary Statement of Health Information

#### Page 36

Final Confirmation Page

#### Page 37

Adding or Uplifting Life Insurance Beneficiary

#### Pages 38-45

Clearing your browser history in Google Chrome or Microsoft Edge

# \*\*PLEASE CLEAR BROWSER HISTORY\*\* BEFORE YOU BEGIN

Instructions on clearing **Microsoft Edge** (PREFERRED) & Google CHROME start on page 46.

Online benefits enrollment can be accessed through Lawson Employee Self Service using the following methods:

## **YOUR DESKTOP WORKSTATION**

Using the Virginia Hospital Center **EMPLOYEE PORTAL**, click on **Lawson** under the **VHC Applications/External Links** section.

## **HOME ACCESS**

Set up Dual Factor Authentication using the **Imprivata App** on your mobile device & refer to the DFA Tip Sheet.

Go to <u>https://myapps.virginiahospitalcenter.com</u> and sign in with your network username and password

For issues, create a **ServiceNow** Incident or contact the Help Desk at 703.558.6566 for assistance.

# Know Your Resources and Contact Information:

For questions regarding your employee benefits – 1<sup>st</sup> Visit the <u>BENEFITS CORNER</u> 2<sup>nd</sup> Contact the <u>BENEFIT COUNSELORS</u> Phone: 1.855.874.0205 Website: <u>BenefitsGo.com/VHC</u> 3<sup>rd</sup> Contact the Benefits Department Email: <u>Benefits\_Department@VHChealth.org</u> Phone: 703.558.6711 (ext. 6711)

For technical issues with Employee Self Service, contact the Help Desk

1<sup>st</sup> Open a ticket using the Service Now Icon on your Desktop 2<sup>nd</sup> Phone: 703-558-6566 (ext. 6566) 3rd Email: <u>HelpDesk@VHChealth.org</u>

# **YOUR BENEFIT ENROLLMENT PROCESS**

### Follow these easy steps to add, drop or make changes to your benefits

### Virginia Hospital Center Login to Infor Lawson ESS Sign in with your organizational account The system will display the Lawson portal login vhc) Password screen. Enter vhc\ & your network login ID and password, and then click the Login button. Lawson VIRGINIA HOSPITAL CENTER Bookmarks Favorites/Shortcuts Go To Employee Self-Service Bookmark ➢Click "Benefits Links" Bookmarks Employee Self-Service Click on "Benefits Open Enrollment" to start your HELP benefits enrollment. 👻 📂 Benefit Links Benefits Open Enrollment New Hire Enrollment

### **Review and Continue**

### Review the welcome message for important information about your enrollment process

Pelcome to the VHC 2023-2024 Benefits Open Enrollment Process tring our Annual Benefits Open Enrollment Period of February 14, 2023 through February 28, 2023, u will make all changes to your benefits using online *LAWSON Employee Self-Service*.

FORE YOU BEGIN The second second secon

#### are adding a spouse

DOING A DEPENSION sponse of dependents of dependents of sponsent status by clicking on the UPLOSH thin the Status are listed in the Annual Ben process company will not be notified of their dents to your health and/or dental plans for the first time, you will be required to submit *Proof of* **UPCOAD** button on the Dependent Naintenance screen **2**. **Documents must be submitted Interpretation** and Benefits Enrollment Guide. Your dependent(s) will be placed in a pending status and the d of their enrollment until the documents are received.

SAL PRIVILEGE PREMIUM WAIVER I have a spouse on a medical plan option: you will be subject to a <u>Spousal Privilege Premium</u> of \$300 a th (\$138.46 per pay period). You will complete the Spousal Privilege Premium Waiver Affidavit during the ment process and submit supporting documentation for this fee to be waived. You must upload your mentation online in the Dependent Maintenance Screen no later than Tuesday, February 28, 2023. If y the waiver criteria, you will be notified by the Benefits Department with an email. If you do not get approved, a, you will be notified by the Benefits Department with an email. If you do not get approved, al Privilege Premium (SPP).
e Premium stays in effect through the benefit plan year unless you have a qualifying r spouse from your VHC health insurance plan.

i wish to enroll in Disability or Additional Life Insurance for yourself and/or your spouse, you will be required to it a <u>Statement of Health</u> for each person to MetLife Statement of Health Medical Underwriting for review and wal. You will receive an email with instructions on completing your Statement of Health with MetLife. Your tions will be placed in a pending status until the Benefits Department has been notified of your approval ife. Your Statement of Health should be submitted to MetLife by email, fax, or USPS no later than day, *February 28, 2023*.

#### EXIBLE SPENDING

Parking -Higible for this benefit. If you commute to tax by payroll deduction up to \$300/mo

#### or technical issues with Employee Self Service or if you have a question for the Counselors during off-hours? Open an incident using the Service Now shortcut on your desktop or type https://yhc.serv

your Google Chrome

Click the continue button to begin your enrollment

## Dependent Maintenance / Existing Dependents – Add / Review

> You will see a list of your existing dependents.

| Dependent Maintenance                                                                                                    |                      |            |  |  |  |
|----------------------------------------------------------------------------------------------------|----------------------|------------|--|--|--|
|                                                                                                    |                      |            |  |  |  |
| Click the Add/Change Dependent button to add any new dependent(s) who should be covered under your benefit plans and/or if you want to upload any required documentation. Dependent's coverage will not be provided until required documents have been reviewed and approved. |                      |            |  |  |  |
| Please note that if you are removing any dependents from your benefit plans, they will be updated to inactive status when your benefit elections are processed following the review of any required documentation related to your life event.                                 |                      |            |  |  |  |
| Name                                                                                                    | Relation             | Birthdate  |  |  |  |
| MODEL_EMPLOYEE25781, RUTHIE                                                                                                    | SPOUSE OF EMPLOYEE   | 04/08/1996 |  |  |  |
| MODEL_EMPLOYEE25781, MONICA                                                                                                    | CHILDREN OF EMPLOYEE | 04/04/2018 |  |  |  |
| Continue Add/Change Upload Documents Previous                                                                                                    |                      |            |  |  |  |

If you don't need to add dependents, click Continue to move forward in the enrollment process
 Your existing dependents will be listed with an option to view information. If corrections are needed, please send an email to <u>Benefits\_Department@VirginiaHospitalCenter.com</u> with information on what needs to be corrected. PLEASE do not enter that dependent again
 Click on <u>UPLOAD DOCUMENTS</u> to submit Dependent Verification Documentation

### Upload Dependent Documents

#### Employee Dependents Update

Please type your dependent information in the form below. Please note \* means required field. After adding or changing information for each dependent, click save. Click continue after all dependent updates are complete to proceed to the next screen.

Please note that if you are removing a dependent due to a life event they will become inactive and removed from viewing following receipt of the required documentation. You will not have the ability to delete their record(s) below but should update their address, if applicable, that will be used for required COBRA notification purposes.

| Existing Dependent(s) List  |                      |            |      |  |
|-----------------------------|----------------------|------------|------|--|
| Name                        | Relation             | Birthdate  |      |  |
| MODEL_EMPLOYEE25781, RUTHIE | SPOUSE OF EMPLOYEE   | 04/08/1996 | View |  |
| MODEL_EMPLOYEE25781, MONICA | CHILDREN OF EMPLOYEE | 04/04/2018 | View |  |

| uick on the upload Documents button to upload your required supporting documents (EX: social security card, marnage license). |                 |
|----------------------------------------------------------------------------------------------------|-----------------|
| Dependent's coverage will not be provided until required documents have been reviewed and approved.                           |                 |
|                                                                                                    | Upload Document |

# Proof of Dependent Status is required when adding a dependent to your medical or dental insurance.

Upload your documents by clicking the **UPLOAD DOCUMENTS** button.

### Add New Dependents

- > To add a new dependent complete the New Dependent Form
- Required fields are noted with an \* symbol

If corrections are needed, please contact the Benefits Department by sending an email to benefits\_department@virginiahospitalcenter.com with information that needs to be corrected. PLEASE do not enter that dependent again

| Click on the 'Upload Documents' button to upload your required supporting documents (Ex: social security card, marriage license). |                                         |  |  |  |  |  |
|----------------------------------------------------------------------------------------------------|-----------------------------------------|--|--|--|--|--|
| Dependent's coverage will not be provided until required documents have been reviewed and approved.                               |                                         |  |  |  |  |  |
|                                                                                                    | Upload Documents                        |  |  |  |  |  |
| New Dependent(s) Form                                                                                                    |                                         |  |  |  |  |  |
|                                                                                                    |                                         |  |  |  |  |  |
| * First Name                                                                                                    | MILLICENT                               |  |  |  |  |  |
| Middle Initial                                                                                                    | T                                       |  |  |  |  |  |
| * Last Name                                                                                                    | MODEL_EMPLOYEE25781                     |  |  |  |  |  |
| Suffix                                                                                                    |                                         |  |  |  |  |  |
| * Birthdate (mm/dd/yyyy)                                                                                                    | 09/27/2019                              |  |  |  |  |  |
| (If adopted): Adoption Date (mm/dd/yyyy)                                                                                          |                                         |  |  |  |  |  |
| * Social Security Number                                                                                                    | 281 -08 -9217                           |  |  |  |  |  |
| * Relationship                                                                                                    | CHILD CHILDREN OF EMPLOYEE              |  |  |  |  |  |
| * Gender                                                                                                    | O Male   Female                         |  |  |  |  |  |
| Disabled                                                                                                    | ⊖Yes ●No                                |  |  |  |  |  |
| *Does this dependent reside with you?                                                                                             | ● Yes ○ No-resides at different address |  |  |  |  |  |
|                                                                                                    |                                         |  |  |  |  |  |
| Continue Previous Save                                                                                                    |                                         |  |  |  |  |  |

### **Upload Dependent Documents**

Proof of Dependent Status is required when adding a dependent to your medical or dental plans. You may upload your documents by clicking the <u>UPLOAD DOCUMENTS</u> button on the add new dependent form.

Acceptable documents proving dependent status include:

- a. <u>For All Dependents (Spouse & Child/ren)</u> Copy of page 1 of your current Federal 1040 Tax Return, showing Married Filing Jointly or Separately to add your spouse & listing your claimed dependents (confidential financial information may be hidden) AND
- b. For Spouse/Same Sex Spouse Copy of marriage or civil union certificate/license & social security card AND
- c. <u>For Children/Adult Children</u> Copy of birth certificate, adoption agreement or placement for adoption, court custody or guardianship document, divorce decree or other court documents requiring you to provide medical coverage & social security card.

Proof of Dependent (Spouse & Child/ren) verification documents must be uploaded to LAWSON Employee Self-Service by the last day of Open Enrollment.

### Documents needed only if adding new dependents (Spouse & Child/ren) to any of your benefit plans.

<u>Important Note:</u> If all dependent verification documents are not submitted prior to end of open enrollment, Monday, February 28, 2023, your benefit elections may be changed to reflect the level of coverage equal to the documents received.

# When you select Upload Documents, the following pop-up screen will appear -

| 🕤 File U                              | pload - Google Chrome                                                                                                    |                      |                         |
|---------------------------------------|----------------------------------------------------------------------------------------------------|----------------------|-------------------------|
| â s3t                                 | est.virginiahospitalcenter.com/lawson/xbnnetvhc/popupFile                                                                                                    | Upload               | I Q                     |
| You may :<br>each docu<br>size is 204 | File Upload<br>select the files to upload by selecting the browse button. You are required<br>ument. Acceptable file types are doc,docx,txt,jpg,pdf,csv,tif,png. Maximum<br>48 KB. Required fields are denoted by *.<br>Save Back | to give<br>n accepta | a title of<br>able file |
| Upload<br>File:                       | Choose File No file chosen                                                                                                    |                      |                         |
| Title:                                |                                                                                                    |                      |                         |
| File 1:                               |                                                                                                    |                      | View                    |
| Upload<br>File:                       | Choose File No file chosen                                                                                                    |                      |                         |
| Title:                                |                                                                                                    |                      |                         |
| File 2:                               |                                                                                                    | *                    | View                    |
| Upload<br>File:                       | Choose File No file chosen                                                                                                    |                      |                         |
| Title:                                |                                                                                                    |                      |                         |
| File 3:                               |                                                                                                    | <b>×</b>             | View                    |
| Upload<br>File:                       | Choose File No file chosen                                                                                                    |                      |                         |
| Title:                                |                                                                                                    |                      |                         |
| File 4:                               |                                                                                                    | ×                    | View                    |

# After all documents have been uploaded, don't forget to **Select Save**.

### Address Update

> Please take the time to verify & update your address if necessary

### **Smoker Status**

You must elect smoker status for yourself & as well as your dependent(s) if you added any.

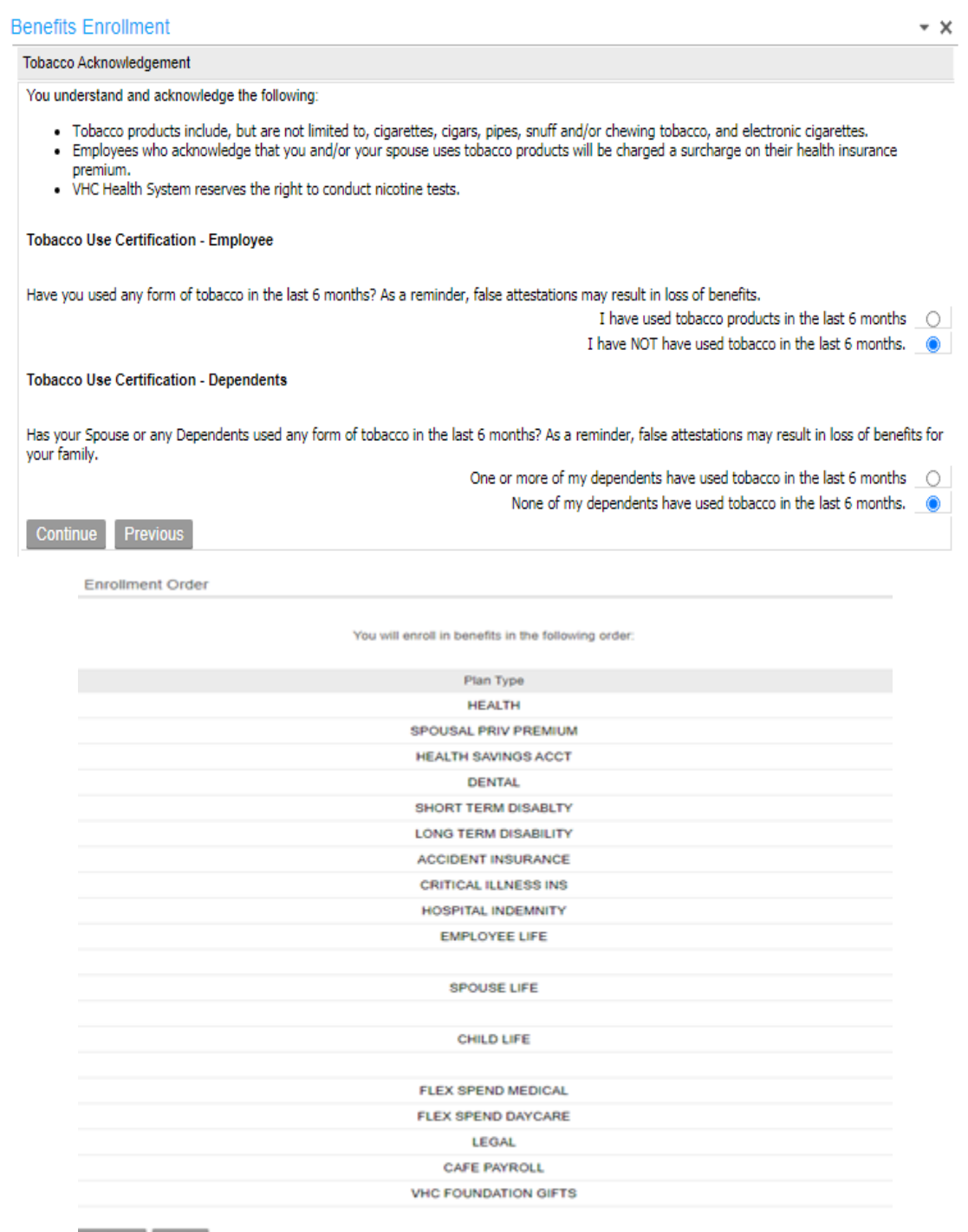

### Enrollment Order for PRNs & Part-Time working less than 20 hours

| Enrollment Order                                    |
|-----------------------------------------------------|
| You will enroll in benefits in the following order: |
| Plan Type                                           |
| HEALTH                                              |
| SPOUSAL PRIV PREMIUM                                |
| CAFE PAYROLL                                        |
| VHC FOUNDATION GIFTS                                |
| Continue Exit                                       |

### **Enrollment Order for Benefits Alternative Status**

Enrollment Order

You will enroll in benefits in the following order:

| Plan Type            |  |
|----------------------|--|
| HEALTH               |  |
| SPOUSAL PRIV PREMIUM |  |
| HEALTH SAVINGS ACCT  |  |
| FLEX SPEND MEDICAL   |  |
| FLEX SPEND DAYCARE   |  |
| CAFE PAYROLL         |  |
| VHC FOUNDATION GIFTS |  |

Continue E

### Review your Current Benefits

- To make changes, click in the box next to that plan
- The system may select additional plans that need to be updated
  - If you cover a spouse on your plan, you will go through your medical plan, Spousal Privilege Premium status as well as any Flexible Spending Accounts (FSA), Health Saving Account (HSA), Limited Purpose Flexible Spending Account (LPFSA) or Dependent Care Flexible Spending Account (DCFSA) elections
  - If you choose to make changes to your Supplemental Life Insurance, you must also update your Supplemental AD&D Life Insurance as well as Life & AD&D Insurance for your spouse &/or Child(ren)

Current Benefits

Listed below are the benefits in which you are currently enrolled. Check the boxes of those plans you wish to change for 2022. If you need to add or change dependents for a particular plan, you MUST check the box for that plan. Key:

A blank box means your current benefit elections will remain in place for 2022.

A checked box 🗹 means you want to change your benefits for 2022.

A shaded 🗹 check box means the system automatically requires you to make a plan choice for 2022.

An asterisk (\*)means this is a company paid benefit, no action necessary.

Some plans are linked together, so if you make a change to one, the other plan will require review.

To find out more information about the benefits offered, review the Benefits Enrollment Guide.

|        |                                           | ~                                                             | a. 15 (    |                        | ¥ 6.                                                 |
|--------|-------------------------------------------|---------------------------------------------------------------|------------|------------------------|------------------------------------------------------|
| Select |                                           | Han                                                           | Start Date | Coverage               | Your Cost                                            |
| 0      | VHC PPO HEALTH PLAN                       |                                                               | 02/01/2022 | FAM                    | LY 429.09 Pretax                                     |
|        |                                           | RUTHIE L MODEL_EMPLOYEE25781<br>MONICA T. MODEL_EMPLOYEE25781 |            |                        |                                                      |
|        | WAIVE SP PRIV PREMIUM                     |                                                               | 02/01/2022 | Wa                     | ve                                                   |
|        | DECLINE HSA ACCOUNT                       |                                                               | 02/01/2022 |                        |                                                      |
| D      | VHC DENTAL PLAN                           |                                                               | 02/01/2022 | FAM                    | LY 69.90 Pretax                                      |
|        |                                           | RUTHIE L MODEL_EMPLOYEE25781<br>MONICA T. MODEL_EMPLOYEE25781 |            |                        |                                                      |
|        | SHORT TERM DISABILITY                     |                                                               | 02/01/2022 | 60% of sa<br>29,839    | ary 20.39 Aftertax                                   |
| 0      | LONG TERM DISABILITY                      |                                                               | 02/01/2022 | 60% of sa<br>29,839    | ary 4.13 Aftertax                                    |
|        | METLIFE GROUP ACCIDENT INSURAN            |                                                               | 02/01/2022 | FAMILY (EE SPOUSE CHIL | D) 9.01 Aftertax                                     |
|        |                                           | RUTHIE L MODEL_EMPLOYEE25781<br>MONICA T. MODEL_EMPLOYEE25781 |            |                        |                                                      |
| D      | METLIFE GROUP CRIT IL                     |                                                               | 02/01/2022 | Family 20k 1           | Ok 10.25 Aftertax                                    |
|        |                                           | RUTHIE L MODEL_EMPLOYEE25781<br>MONICA T. MODEL_EMPLOYEE25781 |            |                        |                                                      |
|        | METLIFE GRP HOSPITAL INDEMNITY            |                                                               | 02/01/2022 | FAMILY (EE SPOUSE CHIL | D) 30.76 Aftertax                                    |
|        |                                           | RUTHIE L MODEL_EMPLOYEE25781<br>MONICA T. MODEL_EMPLOYEE25781 |            |                        |                                                      |
|        | SUPPLEMENTAL EMPLOYEE LIFE INSURANCE      |                                                               | 02/01/2022 | 150,000                | 00 4.15 Pretax                                       |
| D      | SUPPLEMENTAL EMPLOYEE LIFE INSURANCE AD&D |                                                               | 02/01/2022 | 150,000                | 00 1.73 Pretax                                       |
|        | SUPPLEMENTAL SPOUSE LIFE INSURANCE        |                                                               | 02/01/2022 | 150,000                | 00 4.15 Pretax                                       |
|        |                                           | RUTHIE L. MODEL_EMPLOYEE25781                                 |            |                        |                                                      |
| D      | SUPPLEMENTAL SPOUSE LIFE INSURANCE AD&D   |                                                               | 02/01/2022 | 150,000                | 00 1.73 Pretax                                       |
|        |                                           | RUTHIE L. MODEL_EMPLOYEE25781                                 |            |                        |                                                      |
| D      | CHILDREN LIFE INSURANCE                   |                                                               | 02/01/2022 | 10,000                 | 00 0.92 Pretax                                       |
|        |                                           | MONICA T. MODEL_EMPLOYEE25781                                 |            |                        |                                                      |
|        | CHILDREN LIFE INSURANCE - AD&D            |                                                               | 02/01/2022 | 10,000                 | 00 0.12 Pretax                                       |
|        |                                           | MONICA T. MODEL_EMPLOYEE25781                                 |            |                        |                                                      |
|        | MEDICAL FLEXIBLE SPENDING ACCT            |                                                               | 02/01/2022 | 570.00 per y           | ar 142.50 Pretax                                     |
|        | DAYCARE FLEXIBLE SPENDING ACCT            |                                                               | 02/01/2022 | 400.00 per y           | ar 100.00 Pretax                                     |
| D      | HYATT LEGAL BENEFIT PLAN                  |                                                               | 02/01/2022 |                        | 8.31 Aftertax                                        |
|        |                                           | Pay Period S                                                  | lummany    |                        | Your Pay Period Cost                                 |
|        |                                           | Total pretax cont                                             | Inbutions  |                        | 754.30                                               |
|        |                                           | Total aftertax cont                                           | Inbutions  |                        | 82.85                                                |
|        |                                           |                                                               |            |                        | Your deductions may differ slightly due to rounding. |

Continue Previous Exit

- Select all plans you wish to change.
- If you make a change to your medical plan, the spousal privilege premium plan or waive will also be selected.
- You may also receive pop ups to ensure the HSA or FSA/LPFSA accounts are selected.

| elect    |                                      |
|----------|--------------------------------------|
|          | VHC PPO HEALTH PLAN                  |
| -        | WAIVE SP PRIV PREMIUM                |
| 63       | DECLINE HSA ACCOUNT                  |
|          | VHC DENTAL PLAN                      |
| 0        | SHORT TERM DISABILITY                |
| 0        | LONG TERM DISABILITY                 |
| 2        | METLIFE GROUP ACCIDENT INSURAN       |
| •        | METLIFE GROUP CRIT IL                |
| 2        | METLIFE GRP HOSPITAL INDEMNITY       |
| <b>2</b> | SUPPLEMENTAL EMPLOYEE LIFE INSURANCE |
|          | SUPPLEMENTAL SPOUSE LIFE INSURANCE   |
| 2        | CHILDREN LIFE INSURANCE              |

| 152 | MEDICAL FLEXIBLE SPENDING ACCT |  |
|-----|--------------------------------|--|
|     | DAYCARE FLEXIBLE SPENDING ACCT |  |
| 0   | HYATT LEGAL BENEFIT PLAN       |  |

### Enrollment Elections - HEALTH

|        | As Of                                                  | Coverage Type               | Your        | Cost       |
|--------|--------------------------------------------------------|-----------------------------|-------------|------------|
| 03     | 3/31/2022                                              | FAMILY                      | 429.09      | Pretax     |
| 04     | 4/01/2022                                              | FAMILY                      | 441.96      | Pretax     |
|        |                                                        |                             |             |            |
|        | C                                                      | Covered Dependents As Of 03 | /31/2022    |            |
| RUTHI  | E L. MODEL_E                                           | EMPLOYEE25781 MONICAT       | . MODEL_EMP | LOYEE25781 |
| Select | Option                                                 |                             |             |            |
| 0      | Keep the same coverage                                 |                             |             |            |
| 0      | Keep the same option; add or change dependent coverage |                             |             |            |
| 0      | O Change the coverage                                  |                             |             |            |
|        | O Select a different plan                              |                             |             |            |

### Your Options

Your options may include the following when you make a change to your current elections:

Keep the same coverage – Allows you to keep the same benefit plan and coverage level

Keep the same option; add or change dependent coverage - Allows you to add additional dependent(s) or exclude dependent(s) but keep the same plan & level of coverage

Change your coverage – Allows you to change your coverage level for the existing plan (Example: Employee Only to Family).

Select a different plan – Allows you to view all available plans & coverage levels, including an option to WAIVE the plan.

## Keep the same option; add or change dependent coverage

| Enroll                                                      | Enrollment Elections - HEALTH |                            |          |            |                                                                               |  |  |
|-------------------------------------------------------------|-------------------------------|----------------------------|----------|------------|-------------------------------------------------------------------------------|--|--|
|                                                             | As Of Coverage Type Your Cost |                            |          |            | You are surrently any link in MUC DDO US ALTHING AND Costs are not Day Baried |  |  |
| 03                                                          | 3/31/2022                     | FAMILY                     | 429.09   | Pretax     | Tou are currently enrolled in VHC PPO HEALTH PLAN. Costs are per Pay Period.  |  |  |
| 04                                                          | 4/01/2022                     | FAMILY                     | 441.96   | Pretax     |                                                                               |  |  |
|                                                             |                               |                            |          |            |                                                                               |  |  |
|                                                             | C                             | overed Dependents As Of 03 | /31/2022 |            |                                                                               |  |  |
| RUTHIE L. MODEL_EMPLOYEE25781 MONICA T. MODEL_EMPLOYEE25781 |                               |                            |          | LOYEE25781 |                                                                               |  |  |
| Select Option                                               |                               |                            |          |            |                                                                               |  |  |
| O Keep the same coverage                                    |                               |                            |          |            |                                                                               |  |  |
| Keep the same option; add or change dependent coverage      |                               |                            |          |            |                                                                               |  |  |
| 0                                                           | Change the co                 | verage                     |          |            |                                                                               |  |  |
| Select a different plan                                     |                               |                            |          |            |                                                                               |  |  |
| Contin                                                      | ue Exit                       |                            |          |            |                                                                               |  |  |

### Benefit Elections - HEALTH

You have selected VHC PPO HEALTH PLAN. This plan may cover a spouse and your dependents. This plan covers 2 to 99 dependents. Select dependents to include for plan coverage.

| Select | Dependent                        | Status   |
|--------|----------------------------------|----------|
|        | RUTHIE L. MODEL_EMPLOYEE25781    | Eligible |
|        | MONICA T. MODEL_EMPLOYEE25781    | Eligible |
|        | MILLICENT T. MODEL_EMPLOYEE25781 | Eligible |

A new dependent was added in Dependent Maintenance & this is where you add that dependent to your plan.

Benefit Elections - HEALTH

You have selected VHC PPO HEALTH PLAN. This plan may cover a spouse and your dependents. This plan covers 2 to 99 dependents. Select dependents to include for plan coverage

| Select | Dependent                        | Status   |
|--------|----------------------------------|----------|
|        | RUTHIE L. MODEL_EMPLOYEE25781    | Eligible |
|        | MONICA T. MODEL_EMPLOYEE25781    | Eligible |
|        | MILLICENT T. MODEL_EMPLOYEE25781 | Eligible |

## Changing Your Level of Coverage -

| Enrol  | Iment Electior   | ns - HEALTH                   |                |            |                                                                              |
|--------|------------------|-------------------------------|----------------|------------|------------------------------------------------------------------------------|
|        | As Of            | Coverage Type                 | Your           | Cost       |                                                                              |
| C      | 03/31/2022       | FAMILY                        | 429.09         | Pretax     | You are currently enrolled in VHC PPO HEALTH PLAN. Costs are per Pay Period. |
| 0      | 04/01/2022       | FAMILY                        | 441.96         | Pretax     |                                                                              |
|        |                  |                               |                |            |                                                                              |
|        | C                | Covered Dependents As Of 03/  | /31/2022       |            |                                                                              |
| RUTH   | HE L. MODEL_E    | EMPLOYEE25781 MONICA T        | MODEL_EMP      | LOYEE25781 |                                                                              |
| Select | Option           |                               |                |            |                                                                              |
| 0      | Keep the same    | e coverage                    |                |            |                                                                              |
| 0      | Keep the same    | e option; add or change depen | ident coverage |            |                                                                              |
| ۲      | Change the co    | overage                       |                |            |                                                                              |
| 0      | Select a differe | ent plan                      |                |            |                                                                              |
| Conti  | nue Exit         |                               |                |            |                                                                              |

### Benefit Elections - HEALTH

You have selected VHC PPO HEALTH PLAN. Your contribution will be pretax. Costs are per Pay Period. Select one coverage option.

| Select | Coverage        | Your Pay Period Cost |
|--------|-----------------|----------------------|
| 0      | EMPLOYEE ONLY   | 126.43               |
| 0      | EMP/CHILD(REN)  | 268.34               |
| 0      | EMPLOYEE/SPOUSE | 312.36               |
| 0      | FAMILY          | 441.96               |
|        |                 |                      |

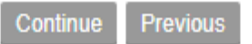

The dependents you are able to select, depends on who you added into the system in the Dependent Maintenance screen as well as the level of coverage you selected.

## **Selecting a Different Plan -**

Enrollment Elections - HEALTH

| As Of      | Coverage Type | Your Cost     | You are surrently aprelled in VUC DDO UEALTH DLAN. Casts are per Day Deried  |
|------------|---------------|---------------|------------------------------------------------------------------------------|
| 03/31/2022 | FAMILY        | 429.09 Pretax | Tou are currently enrolled in VHC FFO HEALTH FLAN. Costs are per Pay Period. |
| 04/01/2022 | FAMILY        | 441.96 Pretax |                                                                              |

#### Covered Dependents As Of 03/31/2022

#### RUTHIE L. MODEL\_EMPLOYEE25781 MONICA T. MODEL\_EMPLOYEE25781

| Select | Option                                                 |
|--------|--------------------------------------------------------|
| 0      | Keep the same coverage                                 |
| 0      | Keep the same option; add or change dependent coverage |
| 0      | Change the coverage                                    |
| ٥      | Select a different plan                                |
|        |                                                        |

Continue Exi

#### **Benefits Enrollment**

Benefit Elections - HEALTH

#### Select the plan in which you would like to enroll.

| Select  | Plan                     | Coverage            | Your Pay Period Cost |
|---------|--------------------------|---------------------|----------------------|
| 0       | VHC HIGH DEDUCTIBLE PLAN | EMPLOYEE ONLY       | 50.90                |
| 0       | VHC HIGH DEDUCTIBLE PLAN | EMPLOYEE CHILD(REN) | 76.00                |
| 0       | VHC HIGH DEDUCTIBLE PLAN | EMPLOYEE/SPOUSE     | 90.00                |
| 0       | VHC HIGH DEDUCTIBLE PLAN | FAMILY              | 118.00               |
| 0       | KAISER HMO               | EMPLOYEE ONLY       | 115.25               |
| 0       | KAISER HMO               | EMPLOYEE CHILD(REN) | 244.57               |
| 0       | KAISER HMO               | EMPLOYEE/SPOUSE     | 284.68               |
| 0       | KAISER HMO               | FAMILY              | 402.83               |
| 0       | DECLINE ALL HEALTH PLANS | MEDICAL WAIVE       |                      |
| 0       | VHC PPO2 HEALTH PLAN     | EMPLOYEE ONLY       | 71.02                |
| 0       | VHC PPO2 HEALTH PLAN     | EMP/CHILD(REN)      | 194.12               |
| 0       | VHC PPO2 HEALTH PLAN     | EMPLOYEE/SPOUSE     | 215.42               |
| 0       | VHC PPO2 HEALTH PLAN     | FAMILY              | 310.12               |
| 0       | VHC PPO HEALTH PLAN      | EMPLOYEE ONLY       | 130.22               |
| 0       | VHC PPO HEALTH PLAN      | EMP/CHILD(REN)      | 276.39               |
| $\circ$ | VHC PPO HEALTH PLAN      | EMPLOYEE/SPOUSE     | 321.73               |
| 0       | VHC PPO HEALTH PLAN      | FAMILY              | 455.22               |

You have selected VHC PPO2 HEALTH PLAN. This plan may cover a spouse and your dependents. This plan covers 2 to 99 dependents. Select dependents to include for plan coverage.

| Select | Dependent                        | Status   |
|--------|----------------------------------|----------|
|        | RUTHIE L. MODEL_EMPLOYEE25781    | Eligible |
|        | MONICA T. MODEL_EMPLOYEE25781    | Eligible |
|        | MILLICENT T. MODEL_EMPLOYEE25781 | Eligible |

#### Continue Previous

### **Spousal Privilege Premium Waiver Application -**

Benefit Elections - HEALTH

You have selected VHC PPO2 HEALTH PLAN. Costs are per Pay Period. Changes will be effective 04/01/2022. Review and confirm your election choices for this benefit.

| Plan                                                                                                    | Coverage                                                                      | Your Pay Period Cost                                                 |
|----------------------------------------------------------------------------------------------------|-------------------------------------------------------------------------------|----------------------------------------------------------------------|
| VHC PPO2 HEALTH PLAN                                                                                                    | FAMILY                                                                        | 301.09 Pretax                                                        |
|                                                                                                    |                                                                               |                                                                      |
| Cove                                                                                                    | red Dependents As Of 04/01/2022                                               |                                                                      |
| RUTHIE L MODEL_EMPLOYEE25781                                                                                               | MONICA T. MODEL_EMPLOYEE25781                                                 |                                                                      |
| MILLICENT T. MODEL_EMPLOYEE23781                                                                                           |                                                                               |                                                                      |
|                                                                                                    |                                                                               |                                                                      |
| SPOUSAL PRI                                                                                                    | VILEGE PREMIUM WAIVER APPLICATION                                             |                                                                      |
|                                                                                                    |                                                                               |                                                                      |
|                                                                                                    |                                                                               |                                                                      |
|                                                                                                    |                                                                               |                                                                      |
| Effective as of January 1, 2015, VHC implemented an exclusion for an employee's working spouse when medical coverage i     | is available through their employer.                                          |                                                                      |
|                                                                                                    |                                                                               |                                                                      |
| If your spouse is enrolled in a Virninia Hospital Center Health Insurance Plan (VHC DDO, VHC DDO), VHC HDD, or Kaiser HM   | O you will be subject to a monthly spousal privilege premium of \$300 (\$138. | 46 per nav period) upless you are eligible for the spousal privilege |
| premium waiver. To determine your eligibility for the spousal privilege premium waiver, please check the appropriate box t | pelow that applies to you.                                                    | to per pay periody amess you are engine for the spousar privilege    |
|                                                                                                    |                                                                               |                                                                      |
|                                                                                                    |                                                                               |                                                                      |
| If you have your documents ready to upload, you may upload them using the Upload Document link below on the left. You      | are required to upload supporting documents before the end of your enrolln    | ient window to be considered for the SPP Waiver.                     |
|                                                                                                    |                                                                               |                                                                      |

If you don't have your documents ready to upload, you can return later and use the Upload Documents link on the Dependent Maintenance Screen. The Dependent Maintenance screen is immediately following the Welcome Message. After uploading your documents, you can close out of Open Enrollment. It is not necessary to go through the enrollment process again if you have already finalized/submitted your enrollment by agreeing to the terms and clicking the Finish button and you have your Confirmation Email. However, you can return anytime before the enrollment period closes, if you need to make any changes.

## Spousal Privilege Premium Waiver Application (cont'd) -

### My Spouse is (Select One):

Benefit Elections - HEALTH Spouse is SELF-EMPLOYED My spouse is self-employed and is not covered or eligible under any other employer group health benefits. Click here to see if you are eligible for Waiver of Spousal Privilege Premium when Spouse is Self-Employed and find out about the documents you'll need to upload in order to be considered for this waiver. Spouse is currently UNEMPLOYED My spouse is not currently employed and not eligible for employer group health plan.benefits. Click here to see if you are eligible for Waiver of Spousal Privilege Premium when Spouse Not Working and find out about the documents you'll need to upload in order to be considered for this waiver. Spouse is currently RETIRED My spouse is retired and not eligible for employer group health plan benefits. Click here to see if you are eligible for Waiver of Spousal Privilege Premium when Spouse is Retired and find out about the documents you'll need to upload in order to be considered for this waiver. My Shouse is (check one) Spouse is currently EMPLOYED by VHC My spouse is currently employed by Virginia Hospital Center. Click here to learn more about the Waiver of Spousal Privilege Premium when Spouse employed by VHC and find out more about the simple process to insure that your the SPP is waived. Spouse NOT ELIGIBLE for Insurance My spouse is employed but not eligible or not offer group health benefits through his/her employer. Click here to see if you are eligible for Waiver of Spousal Privilege Premium when Spouse Not Eligible for Insurance through an employer and find out about the documents you'll need to upload in order to be considered for this waiver. Enroll spouse who is ELIGIBLE for ANOTHER Group Health plan My spouse is currently employed and is eligible for another group health plan, but I wish to enroll them in a VHC plan. Click here to learn more about Enrolling your spouse in a VHC Group Health Insurance Plan and find out more about the Spousal Privilege Premium. Employer Name:

| Employer Address: |          |
|-------------------|----------|
|                   |          |
|                   |          |
|                   |          |
| City              |          |
| State             | <b>v</b> |
| Zip               |          |

Does Employer Offer Health Insurance? O Yes

### Spousal Privilege Premium Waiver Application (cont'd)-

**Remember:** You are subject to the Spousal Privilege Premium unless you upload all required documentation through LAWSON Employee Self-Service by Monday, **February 28, 2023**. Benefit Elections - SPOUSAL PRIV PREMIUM

This spouse premium will be waived once we have received the appropriate documentation.

You have selected SPOUSE PRIV PREMIUM. Your contribution will be pretax.

Your Cost

138.46

Continue

### SPOUSAL PRIVILEGE PREMIUM WAIVER REQUIRED DOCUMENTATION

| SPOUSE<br>STATUS                                  | DESCRIPTION                                                                                                    | REQUIRED DOCUMENTATION                                                                                                    |
|---------------------------------------------------|----------------------------------------------------------------------------------------------------|----------------------------------------------------------------------------------------------------|
| Spouse is <b>NOT</b><br>ELIGIBLE for<br>Insurance | My spouse is employed, but is not<br>eligible, or not offered, group health<br>benefits through his/her employer.  | A copy of the most recent State or 1040 Federal Tax Return & a letter from your spouse's<br>Human Resource Department, on company letterhead [with a contact person's name and<br>telephone number other than your spouse], that states your spouse is not offered employer<br>group health benefits.                                                                                                    |
| Spouse is<br>UNEMPLOYED<br>or RETIRED             | My spouse is unemployed or retired<br>and not covered or eligible for any<br>other employer group health benefits. | A copy of the most recent State or 1040 Federal Tax Return verifying your spouse & their<br>employment status. Including the portion of the return which shows the name of the member<br>and the member's spouse as well as the signature block that contains the employee's<br>spousal signature and occupation. All other information on the tax return can be redacted<br>(blacked out). On Federal Form 1040, that information is found at the top of page 1<br>(member's name and spouse's name) and the bottom of page 2 (employee's & spouse's<br>signatures and occupations).<br>If the unemployed spouse files a MARRIED FILING SEPARATE 1040 Tax Return, they must<br>submit their return showing the same information as stated above.<br>If your spouse became unemployed or retired after the most recent federal tax return was<br>filed, the Employee must submit that return and a signed statement from the employee that<br>states the spouse is currently unemployed or retired and not covered or eligible under any<br>other employer group health benefits and any applicable supporting documentation of<br>unemployment or retirement (Separation Agreement, COBRA Notice or Letter of Retirement<br>from employer) |
| Spouse is<br>SELF-EMPLOYED                        | My spouse is self-employed and is<br>not covered or eligible under any<br>other employer group health benefits.    | <ul> <li>A copy of the most recent State or 1040 Federal Tax Return &amp; one of the following:</li> <li>Schedule SE (Self-Employment Tax)</li> <li>Sole Proprietor – Schedule C or Form 1040-ES</li> <li>Partnership – Form 1065</li> <li>Corporations – Form 1120 or Form 1120-S</li> <li>Form 941 (Employer's Quarterly Federal Tax Return)</li> <li>Form 940 (Employer's Annual Federal Unemployment Tax Return)</li> <li>If your spouse became self-employed after the most recent state or federal tax return was filed, please submit a copy of Form W-9 which verifies the Business Name and Federal Tax Classification. Taxes will be required when filed.</li> </ul>                                                                                                    |
| Spouse Is<br>Employed with VHC                    | Spouse is currently employed<br>through VHC Health                                                                 | Email your spouse's first and last name as well as their VHC employee ID # to<br>Benefits_Department@VHCHEALTH.Org.                                                                                                    |

If your spouse is enrolled in a Virginia Hospital Center Health Insurance Plan (VHC PPO, VHC HDP or Kaiser HMO) you will be subject to a monthly spousal privilege premium of \$300 (\$138.46 per pay period). The spousal privilege premium stays in effect through the benefit plan year unless you have a qualifying event to remove your spouse from your VHC Health Insurance Plan.

To be eligible for the Spousal Privilege Premium Waiver, one of the categories above must apply. You are required to upload all documents to your Dependent Maintenance screen in the LAWSON Employee Self-Service Annual Benefits Enrollment system no later than Sunday, February 28, 2023. Once you are approved for the waiver, you will be notified by the Benefits Department with an email. If you do not get approved you will pay the Spousal Privilege Premium.

### Selecting the High Deductible Medical Plan -

The High Deductible Medical Plan

- Available to all employees
- The only Medical Option for PRNs, Part Time Employees (<20 hours/week) & Benefits Alternative status Employees
- May be eligible for the Health Savings Account (HSA) & the Limited Purpose Flexible Spending Account (LPFSA)
- Answer Yes or No to the HSA Certification of Eligibility to proceed
- > You will be given an option to elect or waive enrollment in the HSA & the LPFSA

#### HSA Certification of Eligibility

I understand that in order for the Company to contribute to a health savings account (HSA) on my behalf, I must meet all of the following HSA eligibility conditions

- 1. I am electing self-only coverage OR family coverage under the high deductible health plan (HDHP) under Code § 223(c)(2)
  - 2. I am new to the plan and am establishing or I am not new to the plan, have already established an HSA through OPTUM Bank and am enrolling in the HSA plan for next year.

3. I understand that my HSA can be used to pay for qualified medical expenses incurred by my eligible tax dependents.

- 4. I cannot be claimed as another person's tax dependent.
- 5. I am not entitled to Medicare and/or Tricare benefits.
- 6. If I have any health coverage other than my coverage under the high deductible health plan (HDHP), that coverage is either (a) HDHP coverage or (b) permitted non-HDHP insurance or coverage.
- 7. If I am married, my spouse either does not have any non-HDHP family coverage or has excluded me from any non-HDHP family coverage

#### Account Authorization Acknowledgement to Open a Health Savings Account (HSA)

If I choose to enroll in the HSA, plan, I appoint my employer ("Employer") as my agent for the purpose of opening and administering / maintaining an Optum Bank, Inc. ("Bank") Health Savings Account ("HSA") on my behalf and authorize Employer to send and receive information to and from the Bank on my behalf (including account number) in order to accomplish this purpose. I authorize the Bank to make any inquiries that it considers appropriate to determine if it should open and maintain my HSA, and I acknowledge that I have received the Bank's USA PATRIOT Act Notice provided below:

#### IMPORTANT INFORMATION ABOUT PROCEDURES FOR OPENING A NEW ACCOUNT

To help the government fight the funding of terrorism and money laundering activities, federal law requires all financial institutions to obtain, verify, and record information that identifies each person who opens an account. What this means for you: When you open an account, we will ask for your name, address, date of birth, and other information that will allow us to identify you. We may also ask to see your driver's license or other identifying documents.

I certify that I am eligible to contribute to an HSA under Internal Revenue Code Section 223. I authorize and direct the Bank to issue a Debit MasterCard® to me. I certify that I have received or viewed the Bank's statement of the hardware and software requirements for access to and relention of electronic records and that I have the ability to access the Bank's website where electronic statements and other documentation are stored. I instruct the Bank, unless otherwise notified and instructed by me, to provide the Custodial and Deposit Agreement and all other HSA notices, disclosures and information related to and governing my HSA to me online at www.optumbank.com. I understand that monthly account statements and other documentation and notices will be delivered or made available electronically. If I want HSA statements mailed to my home, I must notify the Bank directly.

I agree that Employer will remain my agent unless and until Employer and the Bank receive notice that the appointment of Employer as my agent has been terminated, that I am no longer employed by Employer, or that I am no longer an HSA eligible individual; or I receive a notice from the Bank that my application for an HSA has been declined.

#### Optum Bank - Access to and Retention of Electronic HSA Records

To view the Bank's hardware and software requirements, instructions for viewing and downloading copies of electronic documents, and instruction for updating an email address, follow the link below.

#### https://www.optumbank.com/content/dam/optumbank/resources/ns/238-Hardware-and-Software-Requirements.pdf

- YES, I certify that all of the statements above are true. I understand that I am not eligible for HSA contributions during any month in which I do not meet all of the above HSA eligibility conditions and I agree that I will notify the Employer immediately in writing, if I cease to meet or yr of these conditions. I also understand that the Employer will make contributions to an HSA I establish with OPTUM Bank on my behalf on the basis of my certification and that the Employer's HSA contributions (if any) are subject to certain agreeate limits under federal tax law.
- NO, Icertify that I do NOT meet some of the statements listed above at this time, therefore I am not eligible to establish a qualified HSA. I understand that I am not eligible for employer contributions and may not make HSA contributions through payroll deductions. If my eligibility status changes after January 1st of the plan year, I will notify the Employer immediately in writing; I also understand that I may be eligible to recieve a prorated HSA employer contribution during the year that I may make personal prorated contributions to the HSA.
- subject to the limits under federal law

### Benefit Elections - HEALTH SAVINGS ACCT

Select the plan in which you would like to enroll.

| Select                                                 | Plan                                                                                                    |                                  |
|--------------------------------------------------------|----------------------------------------------------------------------------------------------------|----------------------------------|
| 0                                                      | HEALTH SAVINGS ACCOUNT FAMILY                                                                              |                                  |
| 0                                                      | DECLINE HSA ACCOUNT                                                                                        |                                  |
| Continu                                                | ue Previous Start Over Exit                                                                                |                                  |
| Benefit I                                              | Elections - HEALTH SAVINGS ACCT                                                                            |                                  |
| You have s                                             | selected HEALTH SAVINGS ACCOUNT FAMILY. Your contri                                                        | ution will be pretax.            |
| Pay Period                                             | d Minimum                                                                                                  | Pay Period Maximum               |
|                                                        |                                                                                                    |                                  |
|                                                        | 5.00                                                                                                    | 0.00                             |
| Annual Mir                                             | 5.00                                                                                                    | 0.00<br>Annual Maximum           |
| Annual Mir                                             | 5.00<br>nimum<br>130.00                                                                                    | 0.00<br>Annual Maximum<br>7,300  |
| Annual Mi<br>Enter the a<br>100.00<br>26 periods<br>or | 5.00 nimum 130.00 amount you want to contribute. per pay period remaining from benefit start date per year | 0.00<br>Annual Maximum<br>7,300. |

The Annual Maximum depends on the Coverage Level you select as well as your age

Whether you enroll in or opt-out of the Health Savings Account, you will still have the opportunity to enroll in or opt-out of the Limited Purpose FSA later in the enrollment process.

### **Declining Health Coverage -**

Benefit Elections - HEALTH

Select the plan in which you would like to enroll.

| Select | Plan                     | Coverage            | Your Pay Period Cost |
|--------|--------------------------|---------------------|----------------------|
| 0      | VHC HIGH DEDUCTIBLE PLAN | EMPLOYEE ONLY       | 50.90                |
| 0      | VHC HIGH DEDUCTIBLE PLAN | EMPLOYEE CHILD(REN) | 76.00                |
| 0      | VHC HIGH DEDUCTIBLE PLAN | EMPLOYEE/SPOUSE     | 90.00                |
| 0      | VHC HIGH DEDUCTIBLE PLAN | FAMILY              | 118.00               |
| 0      | KAISER HMO               | EMPLOYEE ONLY       | 115.25               |
| 0      | KAISER HMO               | EMPLOYEE CHILD(REN) | 244.57               |
| 0      | KAISER HMO               | EMPLOYEE/SPOUSE     | 284.68               |
| 0      | KAISER HMO               | FAMILY              | 402.83               |
| ۲      | DECLINE ALL HEALTH PLANS | MEDICAL WAIVE       |                      |
| 0      | VHC PPO2 HEALTH PLAN     | EMPLOYEE ONLY       | 71.02                |
| 0      | VHC PPO2 HEALTH PLAN     | EMP/CHILD(REN)      | 194.12               |
| 0      | VHC PPO2 HEALTH PLAN     | EMPLOYEE/SPOUSE     | 215.42               |
| 0      | VHC PPO2 HEALTH PLAN     | FAMILY              | 310.12               |
| 0      | VHC PPO HEALTH PLAN      | EMPLOYEE ONLY       | 130.22               |
| 0      | VHC PPO HEALTH PLAN      | EMP/CHILD(REN)      | 276.39               |
| 0      | VHC PPO HEALTH PLAN      | EMPLOYEE/SPOUSE     | 321.73               |
| 0      | VHC PPO HEALTH PLAN      | FAMILY              | 455.22               |

## Select DECLINE ALL HEALTH PLANS

| righta respitar senter 7 annual Senente Enrennent | Virginia Hos | pital Center - A | Annual Benefits | Enrollment |
|---------------------------------------------------|--------------|------------------|-----------------|------------|
|---------------------------------------------------|--------------|------------------|-----------------|------------|

- X

Benefit Elections - HEALTH

You have selected DECLINE ALL HEALTH PLANS. Changes will be effective 04/01/2019. Review and confirm your election choices for this benefit.

| Plan                                                                                                    | Coverage                        |
|----------------------------------------------------------------------------------------------------|---------------------------------|
| DECLINE ALL HEALTH PLANS                                                                                                   | Waive                           |
|                                                                                                    |                                 |
| Waive Coverage Confirmation                                                                                                |                                 |
| Please answer the questions below regarding your waive of Medical coverage. (NOTE: policy number and carrier name fields a | re restricted to 10 characters) |
| Please select the reason you are waiving your medical insurance below.                                                     |                                 |
| Have other medical insurance outside VHC                                                                                   |                                 |
| O I currently have Medicare                                                                                                |                                 |
| No current insurance and do not want insurance.                                                                            |                                 |
| Other Reason                                                                                                    |                                 |
|                                                                                                    |                                 |

Continue Previous

### This information is used for Affordable Care Act Reporting

#### Enrollment Elections - DENTAL

| As Of      | Coverage Type | Your Cost    |
|------------|---------------|--------------|
| 03/31/2022 | FAMILY        | 69.90 Pretax |
| 04/01/2022 | FAMILY        | 69.90 Pretax |

You are currently enrolled in VHC DENTAL PLAN. Costs are per Pay Period.

Covered Dependents As Of 03/31/2022

RUTHIE L. MODEL\_EMPLOYEE25781 MONICA T. MODEL\_EMPLOYEE25781

| Select | Option                                                 |
|--------|--------------------------------------------------------|
| 0      | Keep the same coverage                                 |
| ۲      | Keep the same option; add or change dependent coverage |
| 0      | Change the coverage                                    |
| 0      | Select a different plan                                |
|        |                                                        |

Continue E:

#### **Benefit Elections - DENTAL**

You have selected VHC DENTAL PLAN. This plan may cover a spouse and your dependents. This plan covers 2 to 99 dependents. Select dependents to include for plan coverage.

| Select | Dependent                        | Status   |
|--------|----------------------------------|----------|
|        | RUTHIE L. MODEL_EMPLOYEE25781    | Eligible |
| ✓      | MONICA T. MODEL_EMPLOYEE25781    | Eligible |
|        | MILLICENT T. MODEL_EMPLOYEE25781 | Eligible |

Continue Previous

#### **Benefit Elections - DENTAL**

You have selected VHC DENTAL PLAN. This plan may cover a spouse and your dependents. This plan covers 2 to 99 dependents. Select dependents to include for plan coverage.

| Select | Dependent                        | Status   |
|--------|----------------------------------|----------|
|        | RUTHIE L. MODEL_EMPLOYEE25781    | Eligible |
|        | MONICA T. MODEL_EMPLOYEE25781    | Eligible |
|        | MILLICENT T. MODEL_EMPLOYEE25781 | Eligible |

| 12       | <b>D</b> |
|----------|----------|
| Infinite | Previous |
| munuc    | TICYIUUS |

| As Of                 | Percent of Salary   | Monthly Benefit | You   | r Cost   |
|-----------------------|---------------------|-----------------|-------|----------|
| 03/31/2022            | 60%                 | 2,486.64        | 20.39 | Aftertax |
| 04/01/2022            | 60%                 | 2,486.64        | 20.39 | Aftertax |
| Select                |                     | Option          |       |          |
| <ul><li>Kee</li></ul> | p the same coverage | ;               |       |          |
| O Mak                 | ce Changes          |                 |       |          |

### Continue

#### Enrollment Elections - LONG TERM DISABILITY

| As         | Df                     | Percent of Salary | Monthl       | y Benefit | Υοι  | ır Cost  |
|------------|------------------------|-------------------|--------------|-----------|------|----------|
| 03/31/2022 |                        | 60%               | 60% 2,486.64 |           | 4.13 | Aftertax |
| 04/01/2022 |                        | 60%               |              | 2,486.64  | 4.13 | Aftertax |
|            |                        |                   |              |           |      |          |
| Select     |                        |                   | Option       |           |      |          |
| ۲          | Keep the same coverage |                   |              |           |      |          |
| 0          | Mak                    | e Changes         |              |           |      |          |
|            |                        |                   |              |           |      |          |

You are currently enrolled in LONG TERM DISABILITY. Costs are per Pay Period.

### Continue

#### Enrollment Elections - ACCIDENT INSURANCE

| A      | As Of                     | Coverage Type                            | Yo    | our Cost  |
|--------|---------------------------|------------------------------------------|-------|-----------|
| 03/3   | 31/2022                   | FAMILY (EE SPOUSE CHILD)                 | 9.01  | Aftertax  |
| 04/0   | 01/2022                   | FAMILY (EE SPOUSE CHILD)                 | 9.01  | Aftertax  |
|        |                           |                                          |       |           |
|        |                           | Covered Dependents As Of 03/31/2022      |       |           |
| RUTH   | HE L. MODE                | EL_EMPLOYEE25781 MONICA T. MODEL         | _EMPL | OYEE25781 |
| Select | Option                    |                                          |       |           |
| 0      | Keep the                  | same coverage                            |       |           |
| ۲      | Keep the                  | same option; add or change dependent cov | erage |           |
| 0      | Change th                 | le coverage                              | 2     |           |
| 0      | O Select a different plan |                                          |       |           |

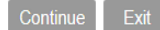

You have selected METLIFE GROUP ACCIDENT INSURAN. This plan may cover a spouse and your dependents. This plan covers 2 to 99 dependents. Select dependents to include for plan coverage.

| Select   | Dependent                        | Status   |
|----------|----------------------------------|----------|
| ✓        | RUTHIE L. MODEL_EMPLOYEE25781    | Eligible |
| <b>~</b> | MONICA T. MODEL_EMPLOYEE25781    | Eligible |
|          | MILLICENT T. MODEL_EMPLOYEE25781 | Eligible |

#### Continue Previous

#### Benefit Elections - ACCIDENT INSURANCE

You have selected METLIFE GROUP ACCIDENT INSURAN. This plan may cover a spouse and your dependents. This plan covers 2 to 99 dependents. Select dependents to include for plan coverage.

| Select   | Dependent                        | Status   |
|----------|----------------------------------|----------|
|          | RUTHIE L. MODEL_EMPLOYEE25781    | Eligible |
|          | MONICA T. MODEL_EMPLOYEE25781    | Eligible |
| <b>~</b> | MILLICENT T. MODEL_EMPLOYEE25781 | Eligible |

Continue Previous

#### Enrollment Elections - CRITICAL ILLNESS INS

| As Of      | Coverage Type  | Your Cost      | You are surroutly encoded in METHER COOLD COLT II. Costs are not Day Deried   |
|------------|----------------|----------------|-------------------------------------------------------------------------------|
| 03/31/2022 | Family 20k 10k | 10.25 Aftertax | Tou are currently enrolled in METLIFE GROUP CRITIC. Costs are per Pay Period. |
| 04/01/2022 | Family 20k 10k | 10.25 Aftertax |                                                                               |
|            |                |                |                                                                               |

Covered Dependents As Of 03/31/2022

RUTHIE L. MODEL\_EMPLOYEE25781 MONICA T. MODEL\_EMPLOYEE25781

- Keep the same coverage
- Keep the same option; add or change dependent coverage
- Change the coverage
- O Select a different plan

Continue Ex

You have selected METLIFE GROUP CRIT IL. This plan may cover a spouse and your dependents. This plan covers 2 to 99 dependents. Select dependents to include for plan coverage.

| Select   | Dependent                        | Status   |
|----------|----------------------------------|----------|
|          | RUTHIE L. MODEL_EMPLOYEE25781    | Eligible |
| <b>~</b> | MONICA T. MODEL_EMPLOYEE25781    | Eligible |
|          | MILLICENT T. MODEL_EMPLOYEE25781 | Eligible |

### Continue Previous

#### Benefit Elections - CRITICAL ILLNESS INS

You have selected METLIFE GROUP CRIT IL. This plan may cover a spouse and your dependents. This plan covers 2 to 99 dependents. Select dependents to include for plan coverage.

| Select       | Dependent                        | Status   |
|--------------|----------------------------------|----------|
| ✓            | RUTHIE L. MODEL_EMPLOYEE25781    | Eligible |
| $\checkmark$ | MONICA T. MODEL_EMPLOYEE25781    | Eligible |
|              | MILLICENT T. MODEL_EMPLOYEE25781 | Eligible |

### Continue Previous

#### Enrollment Elections - HOSPITAL INDEMNITY

| As       | Of         | Coverage Type                           | Υοι     | ır Cost   |
|----------|------------|-----------------------------------------|---------|-----------|
| 03/31    | /2022      | FAMILY (EE SPOUSE CHILD)                | 30.76   | Aftertax  |
| 04/01    | /2022      | FAMILY (EE SPOUSE CHILD)                | 30.76   | Aftertax  |
|          |            |                                         |         |           |
|          |            | Covered Dependents As Of 03/31/2022     | 2       |           |
| RUTHIE   | e L. Mode  | EL_EMPLOYEE25781 MONICA T. MODE         | L_EMPLC | OYEE25781 |
| Select   | Option     |                                         |         |           |
| 0        | Keep the   | same coverage                           |         |           |
| <b>O</b> | Keep the   | same option; add or change dependent co | verage  |           |
| 0        | Change th  | ne coverage                             |         |           |
| 0        | Select a d | ifferent plan                           |         |           |
|          |            | _                                       |         |           |
| Continu  | ie Exi     | t                                       |         |           |

You have selected METLIFE GRP HOSPITAL INDEMNITY. This plan may cover a spouse and your dependents. This plan covers 2 to 99 dependents. Select dependents to include for plan coverage.

| Select | Dependent                        | Status   |
|--------|----------------------------------|----------|
|        | RUTHIE L. MODEL_EMPLOYEE25781    | Eligible |
|        | MONICA T. MODEL_EMPLOYEE25781    | Eligible |
|        | MILLICENT T. MODEL_EMPLOYEE25781 | Eligible |
|        |                                  |          |

Continue Previous

#### Benefit Elections - HOSPITAL INDEMNITY

You have selected METLIFE GRP HOSPITAL INDEMNITY. This plan may cover a spouse and your dependents. This plan covers 2 to 99 dependents. Select dependents to include for plan coverage.

| Select | Dependent                        | Status   |
|--------|----------------------------------|----------|
|        | RUTHIE L. MODEL_EMPLOYEE25781    | Eligible |
|        | MONICA T. MODEL_EMPLOYEE25781    | Eligible |
|        | MILLICENT T. MODEL_EMPLOYEE25781 | Eligible |

Continue Previous

#### Enrollment Elections - EMPLOYEE LIFE

| 03/31/20 | 22 150.000.00      | / 15    | -      | Tou are currently enforced in SOFFLEMENTAL EMPLOTEE LIFE INSORANCE. Costs are per ray i |
|----------|--------------------|---------|--------|-----------------------------------------------------------------------------------------|
|          |                    | 4.15    | Pretax |                                                                                         |
| 04/01/20 | 22 150,000.00      | 4.15    | Pretax |                                                                                         |
| Select   | Option             |         |        |                                                                                         |
| ۲        | Keep the same o    | overage |        |                                                                                         |
| 0        | Change the cove    | erage   |        |                                                                                         |
| 0        | Select a different | plan    |        |                                                                                         |

#### Enrollment Elections - SPOUSE LIFE

| As      | s Of       | Coverage            | Your Pa      | y Period Cost    |
|---------|------------|---------------------|--------------|------------------|
| 03/31   | 1/2022     | 150,000.00          | 4.15         | Pretax           |
| 04/01   | 1/2022     | 150,000.00          | 4.15         | Pretax           |
|         |            |                     |              |                  |
|         | Cov        | vered Dependents As | s Of 04/01/2 | 2022             |
| RUTHI   | E L. MOD   | EL EMPLOYEE257      | 81           |                  |
| Select  | Option     | -                   |              |                  |
| Select  | Option     |                     |              |                  |
| $\odot$ | Keep the   | same coverage       |              |                  |
| 0       | Change t   | he coverage         |              |                  |
| 0       | Keep the   | same option; add or | change de    | pendent coverage |
| 0       | Select a d | different plan      |              |                  |
|         |            |                     |              |                  |
| Continu | ue Ex      | it                  |              |                  |

#### Enrollment Elections - CHILD LIFE

| ۵        | s Of     | Coverage           | Your Pa      | v Period Cost     |
|----------|----------|--------------------|--------------|-------------------|
| 00/0     | 4/2022   | 10.000.00          | 0.02         | Preterio Obst     |
| 03/3     | 1/2022   | 10,000.00          | 0.92         | Pretax            |
| 04/01    | 1/2022   | 10,000.00          | 0.92         | Pretax            |
|          |          |                    |              |                   |
|          | Cov      | vered Dependents A | s Of 04/01/  | 2022              |
| MONIC    |          | DEL EMPLOYEE25     | 781          |                   |
| Calaat   | Ontine   |                    |              |                   |
| Select   | Option   |                    |              |                   |
| 0        | Keep the | same coverage      |              |                   |
| 0        | Change t | the coverage       |              |                   |
| 0        | Keep the | same option; add o | or change de | ependent coverage |
| 0        | Select a | different plan     |              |                   |
| <u> </u> | 00.001 4 |                    |              |                   |
| Contin   | ue E>    | cit                |              |                   |

| Current Contrib | ution: 142.50 Pretax per pay period<br>570.00 Pretax per year | You are currently enrolled in MEDICAL FLEXIBLE SPENDING ACCT. Contributions are per Pay Period. |
|-----------------|---------------------------------------------------------------|-------------------------------------------------------------------------------------------------|
| Select Option   |                                                               |                                                                                                 |
| O Keep th       | ne same coverage                                              |                                                                                                 |
| O Change        | e the coverage                                                |                                                                                                 |
| O Select a      | a different plan                                              |                                                                                                 |
|                 |                                                               |                                                                                                 |

Continue

# If employee selected the High Deductible Medical Plan, the option here would be the Limited Purpose FSA

Benefit Elections - FLEX SPEND MEDICAL

| You have selected MEDICAL FLEXIBLE SPENDING ACCT. Your contribution                                                                                                    | will be pretax.                          |                           |                                 |
|----------------------------------------------------------------------------------------------------|------------------------------------------|---------------------------|---------------------------------|
| Pay Period Minimum                                                                                                    |                                          | Pay Period Maximum        |                                 |
| 5.00                                                                                                    |                                          |                           | 0.00                            |
| Annual Minimum                                                                                                    |                                          | Annual Maximum            |                                 |
| 130.00                                                                                                    |                                          |                           | 2,850.00                        |
| Enter the amount you want to contribute.<br>per pay period<br>26 periods remaining from benefit start date<br>or<br>2850.00 per year<br>Continue Previous Exit<br>Enrollment Elections - ELEX SPEND DAYCAR | F                                        |                           |                                 |
| Current Contribution: 100.00 Pretax per pay period 400.00 Pretax per year                                                                                                    | You are currently enrolled in DAYCARE FI | LEXIBLE SPENDING ACCT. Co | ntributions are per Pay Period. |
| Select Option                                                                                                    |                                          |                           |                                 |
| O Keep the same coverage                                                                                                    |                                          |                           |                                 |
| O Change the coverage                                                                                                    |                                          |                           |                                 |
| <ul> <li>Select a different plan</li> </ul>                                                                                                    |                                          |                           |                                 |
| Continue<br>Benefit Elections - FLEX SPI                                                                                                    | END DAYCARE                              |                           |                                 |

#### Select the plan in which you would like to enroll.

| Select  | Plan                           |
|---------|--------------------------------|
| $\circ$ | DAYCARE FLEXIBLE SPENDING ACCT |
| ۲       | DECLINE DAY FLEX SPENDING PLAN |
|         |                                |
| Continu | e Previous Start Over Exit     |

#### **Enrollment Elections - LEGAL**

| As     | s Of    | Yo        | ur Cost    | Very and supported in LIVATE LEGAL DENIERT DUAN. Costs and and David              |
|--------|---------|-----------|------------|-----------------------------------------------------------------------------------|
| 03/3   | 1/2022  | 8.31      | Aftertax   | You are currently enrolled in HYATT LEGAL BENEFIT PLAN. Costs are per Pay Period. |
| 04/0   | 1/2022  | 8.31      | Aftertax   |                                                                                   |
| Select | Option  |           |            |                                                                                   |
| ۲      | Keep tl | ne sam    | e coverage |                                                                                   |
| 0      | Select  | a differe | ent plan   |                                                                                   |
|        |         |           |            |                                                                                   |
| Contir | nue     |           |            |                                                                                   |

Benefit Elections - CAFE PAYROLL

Select the plan in which you would like to enroll.

| Select  | Plan                         |
|---------|------------------------------|
| $\circ$ | CAFE PAYROLL DEDUCTION PLAN  |
| $\circ$ | WAIVE CAFE PAYROLL DEDUCTION |
|         |                              |

Continue Start Over Exit

**Benefit Elections - CAFE PAYROLL** 

You have selected CAFE PAYROLL DEDUCTION PLAN.

| Continue Previous                                                                                                    |
|----------------------------------------------------------------------------------------------------|
| Benefit Elections - CAFE PAYROLL                                                                                                    |
| You have selected CAFE PAYROLL DEDUCTION PLAN. Changes will be effective 04/01/2022. Review and confirm your election choices for this benefit.                                                                                                    |
| Plan                                                                                                    |
| CAFE PAYROLL DEDUCTION PLAN                                                                                                    |
| Employee Cafeteria Charge Enrollment Authorization I hereby voluntarily authorize Virginia Hospital Center Arlington Health System (VHCAHS, including any of its subsidiary or affiliated entities), which is my employer, to deduct from my bi-weekly payroll check any balance for purchases that I make using my Employee Badge in the VHCAHS cafeteria. Accordingly, I             |
| specifically acknowledge and agree as follows:                                                                                                    |
| I am responsible for paying the full balance of all purchases made using my Employee Badge in the VHCAHS cafeteria.                                                                                                    |
| Employees on leave of absence may not use this payment method.                                                                                                    |
| • All purchases made during a pay period will be deducted from the following pay period ., and balances will not be spread out over several pay periods. I understand that such deductions will be taken out of my net (after-tax) pay.                                                                                                    |
| • No cash refunds will be made for charges. I will receive a refund to my account unless the pay period has closed, at that time I will be issued a meal ticket(s) for the amount in dispute.                                                                                                    |
| I will not allow anyone else to use my Employee Badge to make purchases.                                                                                                    |
| This payroll doduction authorization will remain in effect until it is discontinued by me in writing and the balance for all purchases made using my Employee Badge have been reduced to zero.                                                                                                    |
| • If the purchases exceed my wages or any legally allowable deduction in a given pay period, the balance of such purchases will be deducted from my next paycheck(s) until the balance is reduced to zero.                                                                                                    |
| <ul> <li>Upon termination of my employment, any balance due and owing for purchases I have made will be deducted from my final paycheck and I specifically authorize VHCAHS to deduct any such balance due from my final paycheck. If there is a remaining balance due from me which exceeds my final paycheck, I agree to remit immediately to VHCAHS the full amount due.</li> </ul> |
| YES, I agree to the terms and conditions above.                                                                                                    |
| Continue Previous                                                                                                    |

### Benefit Elections - VHC FOUNDATION GIFTS

#### Select the plan in which you would like to enroll.

| Select                                                                    | Plan                                                                     |                    |      |
|---------------------------------------------------------------------------|--------------------------------------------------------------------------|--------------------|------|
| 0                                                                         | Foundation Employee Giving                                               |                    |      |
| 0                                                                         | Decline Foundation Giving                                                |                    |      |
| Continue                                                                  |                                                                          |                    |      |
|                                                                           |                                                                          |                    |      |
| Pay Period Minimu                                                         | roundation Employee Giving, rour contribution will be altertax.          | Pay Period Maximum |      |
|                                                                           | 1.00                                                                     |                    | 0.00 |
| Annual Minimum                                                            |                                                                          | Annual Maximum     |      |
|                                                                           | 26.00                                                                    |                    | 0.00 |
| Enter the amount y<br>50.00 per pa<br>26 periods remainin<br>or<br>per ye | rou want to contribute.<br>Iy period<br>ng from benefit start date<br>ar |                    |      |
| Continue Previo                                                           | ous Exit                                                                 |                    |      |
| Benefit Elections - VHC FC                                                | OUNDATION GIFTS                                                          |                    |      |
|                                                                           |                                                                          |                    |      |

You have selected Foundation Employee Giving. Costs are per Pay Period. Changes will be effective 04/01/2022. Review and confirm your election choices for this benefit.

| Plan                       | Coverage          | Your Pay Period Cost |
|----------------------------|-------------------|----------------------|
| Foundation Employee Giving | 1,300.00 per year | 50.00 Aftertax       |

#### Payroll Deduction Contribution Authorization.

I authorize Virginia Hospital Center Arlington Health System (VHCAHS including any of its subsidiaries or affiliated entities) which is my employer, to deduct the amount I have specified as a charitable contribution to the VHC Foundation. I further agree to and acknowledge that:

- Contributions to the Foundation are 100% tax-deductible as no goods or services will be provided to me in consideration of this contribution.
- Contributions made through this process will be designated to support the "Hospital's Greatest Need." If I wish to change that designation I must contact the Foundation directly.
- Charitable contributions authorized through this process are considered "benefit-controlled" deductions, and they are separate and distinct from other gift deductions I may already have arranged with the Foundation, including gifts of accrued PTO.
- Once authorized, I acknowledge that I will not be able to change the authorized deduction amount until the next Open Enrollment period.
- If my net pay does not provide for sufficient funds to cover my authorized contribution in its entirety, then no deduction will be made for that particular pay period.
- The contribution deduction totals shown on my pay stubs is not an official receipt for tax preparation purposes. The VHC Foundation will provide me a letter in January summarizing all contributions made in the
  previous calendar year.

Please contact the Foundation directly with additional questions or concerns.

Yes, I agree to the terms and conditions above.

### **Review Your Confirmation Page -**

- Your benefit elections are tracked as you complete each screen. Once all screens are completed, you will view the Benefit Elections screen with your election choices. Review Carefully.
- You have the opportunity to make changes before saving your final elections, by clicking "Make Changes".

Benefit Elections As Of 04/01/2022

Verify that your 2022 elections are listed correctly below.

Click Make Changes if you would like to make changes to any of the information below.

Click Finish if the information below is correct. A Dialog box will ask you to print your elections. Be sure to click Continue to print and keep your elections for future reference.

To find out more information about each benefit offered, click on the benefit plan name.

| Plan                                          | Coverage                   | Your Cost      |
|-----------------------------------------------|----------------------------|----------------|
| VHC PPO HEALTH PLAN                           | FAMILY                     | 441.96 Pretax  |
| WAIVE SP PRIV PREMIUM                         |                            |                |
| DECLINE HSA ACCOUNT                           |                            |                |
| VHC DENTAL PLAN                               | FAMILY                     | 69.90 Pretax   |
| SHORT TERM DISABILITY                         | 60% of salary<br>29,839.68 | 20.39 Aftertax |
| LONG TERM DISABILITY                          | 60% of salary<br>29,839.68 | 4.13 Aftertax  |
| METLIFE GROUP ACCIDENT INSURAN                | FAMILY (EE SPOUSE CHILD)   | 9.01 Aftertax  |
| METLIFE GROUP CRIT IL                         | Family 20k 10k             | 10.25 Aftertax |
| METLIFE GRP HOSPITAL INDEMNITY                | FAMILY (EE SPOUSE CHILD)   | 30.76 Aftertax |
| SUPPLEMENTAL EMPLOYEE LIFE INSURANCE          | 150,000.00                 | 4.15 Pretax    |
| SUPPLEMENTAL EMPLOYEE LIFE INSURANCE AD&D     | 150,000.00                 | 1.73 Pretax    |
| SUPPLEMENTAL SPOUSE LIFE INSURANCE            | 150,000.00                 | 4.15 Pretax    |
| SUPPLEMENTAL SPOUSE LIFE INSURANCE AD&D       | 150,000.00                 | 1.73 Pretax    |
| CHILDREN LIFE INSURANCE                       | 10,000.00                  | 0.92 Pretax    |
| CHILDREN LIFE INSURANCE - AD&D                | 10,000.00                  | 0.12 Pretax    |
| MEDICAL FLEXIBLE SPENDING ACCT                | 2,850.00 per year          | 109.62 Pretax  |
| DECLINE DAY FLEX. SPENDING PLAN               |                            |                |
| HYATT LEGAL BENEFIT PLAN                      |                            | 8.31 Aftertax  |
| CAFE PAVROLL DEDUCTION PLAN                   |                            |                |
| Foundation Employee Giving                    | 1,300.00 per year          | 50.00 Aftertax |
| Pending Plans                                 |                            |                |
| SPOUSE PRIV PREMIUM Pending DOCUMENTATION     |                            | 138.46         |
| Dependent Information                         |                            |                |
| Dependent HEALTH Depts Secure Life Child Life |                            |                |

| <ul> <li>Image: A second second s</li></ul> | ×           | ×                 | ×                       |
|----------------------------------------------------------------------------------------------------|-------------|-------------------|-------------------------|
| × .                                                                                                    | ×           | ×                 | ×                       |
| ×                                                                                                    | ×           | ×                 | Pending                 |
|                                                                                                    | ✓<br>✓<br>× | V V<br>V V<br>X X | ✓ ✓ ✓<br>✓ ✓ X<br>X X X |

Dependents with a checkmark 🗹 are enrolled in the chosen plans for the upcoming year unless shown as pending for dependent eligibility verification as indicated above.

Dependents with a 📕 are not enrolled in the plan shown above

Dependents with a Pending means their enrollment is pending until supporting documentation is provided and reviewed by Human Capital. For acceptable document to verify your dependents review the enrollment guide

| Your Pay Period Cost | Pay Period Summary           |
|----------------------|------------------------------|
| 634.28               | Total pretax contributions   |
| 132.85               | Total aftertax contributions |

Please check the box. By checking the box I hereby agree that I have read and agree to the following:

1 General Announcedgement – I am applying to enroll in the benefit opticated by me pursuant to this Lawon celf-service benefits optime enrollment system. I have read and understand this enrollment from and decise that life information given is true and complete to the benefit optical (system has provided or made available documentation related to the benefit optical system has provided and that my and my eligible dependents' receipt of benefits or benefits coverage pursuant to this enrollment from shall be subject in all respects to the term, conditions, and equivalents' and equivalent and my eligible dependents' receipt of benefits or benefits coverage pursuant to the benefit optical (sected by me pursuant to this enrollment from shall be subject in all respects to the term, conditions, and equivalents' and optical benefits optical benefits op

2 Deduction Automation & Reminusment - Lambraice Virginia Restriction Center Health System to take any and all applicable deductions from my person or there are present that I or my eligible degendents receive benefits or benefits contraries for which have not paid the applicable deductions from the applicable applicable. Center Health System for its or any of its area present or any of its area present or any of its area present or any of its area present or any of its area present or any of its area present or any of its area present or applicable deductions from the applicable explores paid control (spectra do the applicable deductions from the applicable explores paid conts, largee to remburse Virginia Hospital Center Health System for its or any of its area present or any of its area present or any of its area present or any of its area present or applicable deductions from the applicable explores paid conts, largee to remburse Virginia Hospital Center Health System for its or any of its area present or applicable applicable deductions from the applicable explores paid conts, largee to remburse Virginia Hospital Center Health System for its or any of its area present or applicable applicable explores paid conts, largee to remburse Virginia Hospital Center Health System for its or any of its area present or applicable applicable explores paid conts, largee to not head to applicable deductions from the present paid contex integrity applicable deductions from the present paid contex integrity applicable deductions from the present paid contex integrity applicable deductions from the present or applicable applicable explores paid contex integrity applicable explores paid contex integrity applicable applicable explores paid contex integrity applicable applicable explores paid contex integrity applicable applicable explores paid contex integrity applicable applicable explores paid contex integrity applicable applicable applicable applicable explores paid contex integrity applicable applicable explores paid conte

a simply representation by the second second s

5. Enrolment Period – Lundestand that I must timely complete this enrollment form to enroll in one or more of the benefit options subject to this enrollment form. Lacknowledge that the only time I can enroll, add dependents, and/or change plans pursuant to this enrollment form is during the open enrollment period each year, unless I experience an earlier "qualifying event" and timely make and submit such change to Vignia Hospital Center Health System.

6. Fraud Warnings – Any person who knowingly and with intent to defraud any insurance company or other person files an application for benefits or statement of claim containing any materially false information, or concests for the purpose of misleading, information concerning any material fact thereto commits a fraudulent insurance act, which is a crime and could subject such person to criminal and civil penalties.

7. Spousal Philege Premium - If you have a spouse enrolled in one of Virginia Hospital Center Health System's health plan options, you will be subject to an additional Spousal Philege Premium fee monthly, unless notified you have been approved to waive the fee. This will be reviewed upon initial enrollment or eligibility and annually during Virginia Hospital Center Health System been for each option of the fee. This will be reviewed upon initial enrollment or eligibility and annually during Virginia Hospital Center Health System been for each option of the fee. This will be reviewed upon initial enrollment or eligibility and annually during Virginia Hospital Center Health System been for each option of the fee. This will be reviewed upon initial enrollment or eligibility and annually during Virginia Hospital Center Health System been for each option of the fee. This will be reviewed upon initial enrollment or eligibility and annually during Virginia Hospital Center Health System been for each option of the fee. This will be reviewed upon initial enrollment or eligibility and annually during Virginia Hospital Center Health System been for each option of the fee. This will be reviewed upon initial enrollment or eligibility and annually during Virginia Hospital Center Health System been for each option option option option option.

# <u> Making Changes -</u>

- When making changes to your Health or Life Insurance Benefits, you will need to elect other plans that coincide with those plans.
- Changing Health Plans In addition to selecting HEATLH, you must select SPOUSAL PRIV PREMIUM & HEALTH SAVINGS ACCT. If there's a change to your health plan, it could affect the other plans as well.
- Changing Life Insurance Plans In addition to selecting EMPLOYEE LIFE you must select SPOUSE LIFE & CHILD LIFE. If there's a change to your life insurance plan, it could affect the other plans as well.

#### Enrollment Change

Select the plan type(s) you would like to change. You will re-enroll for benefits within the type(s) selected.

| Select   | Plan Type            |
|----------|----------------------|
|          | HEALTH               |
|          | SPOUSAL PRIV PREMIUM |
|          | HEALTH SAVINGS ACCT  |
|          | DENTAL               |
|          | SHORT TERM DISABLTY  |
|          | LONG TERM DISABILITY |
|          | ACCIDENT INSURANCE   |
|          | CRITICAL ILLNESS INS |
|          | HOSPITAL INDEMNITY   |
|          | EMPLOYEE LIFE        |
|          | SPOUSE LIFE          |
|          | CHILD LIFE           |
|          | FLEX SPEND MEDICAL   |
|          | FLEX SPEND DAYCARE   |
|          | LEGAL                |
|          | CAFE PAYROLL         |
| <b>~</b> | VHC FOUNDATION GIFTS |
| Contin   | ue Previous          |

# Once you've made those changes, you will see another Benefit Elections screen with an asterisk (\*) by the plans you made a change.

Benefit Elections As Of 04/01/2022

Verify that your 2022 elections are listed correctly below.

Pending benefits will not go into effect until they are approved. There could be two reasons you have pending benefits

- 1. You have dependents that need to go through the "dependent verification" process. Dependents will not be covered unless they have gone through the dependent verification process. It is your responsibility to confirm the Benefits department has the needed documentation for verification.
- 2. You have elected a benefit that requires Evidence of Insurability (EOI). These benefits will go into effect after you have completed and submitted the EOI Form and the Carrier has approved your coverage.

Click Make Changes if you would like to make changes to any of the information below.

Click Finish if the information below is correct. A Dialog box will ask you to print your elections. Be sure to click Continue to print and keep your elections for future reference.

To find out more information about each benefit offered, click on the benefit plan name.

| Benefit Elections As Of 04/01/2022                                                                                                    |                   |                  |                   |                |                                   |                |          |
|----------------------------------------------------------------------------------------------------|-------------------|------------------|-------------------|----------------|-----------------------------------|----------------|----------|
| Plan                                                                                                    |                   |                  |                   |                | Coverage                          | Your           | Cost     |
| VHC PPO HEALTH PLAN                                                                                                    |                   |                  |                   |                | FAMILY                            | 441.96         | Pretax   |
| WAIVE SP PRIV PREMIUM                                                                                                    |                   |                  |                   |                |                                   |                |          |
| DECLINE HSA ACCOUNT                                                                                                    |                   |                  |                   |                |                                   |                |          |
| VHC DENTAL PLAN                                                                                                    |                   |                  |                   |                | FAMILY                            | 69.90          | Pretax   |
| SHORT TERM DISABILITY                                                                                                    |                   |                  |                   |                | 60% of salary<br>29,839.68        | 20.39          | Aftertax |
| LONG TERM DISABILITY                                                                                                    |                   |                  |                   |                | 60% of salary<br>29,839.68        | 4.13           | Aftertax |
| METLIFE GROUP ACCIDENT INSURAN                                                                                                    |                   |                  |                   |                | FAMILY (EE SPOUSE CHILD)          | 9.01           | Aftertax |
| METLIFE GROUP CRIT IL                                                                                                    |                   |                  |                   |                | Family 20k 10k                    | 10.25          | Aftertax |
| METLIFE GRP HOSPITAL INDEMNITY                                                                                                    |                   |                  |                   |                | FAMILY (EE SPOUSE CHILD)          | 30.76          | Aftertax |
| * SUPPLEMENTAL EMPLOYEE LIFE INSURANCE                                                                                                    |                   |                  |                   |                | 150,000.00                        | 4.16           | Pretax   |
| * SUPPLEMENTAL EMPLOYEE LIFE INSURANCE AD&D                                                                                                    |                   |                  |                   |                | 150,000.00                        | 1.73           | Pretax   |
| * SUPPLEMENTAL SPOUSE LIFE INSURANCE                                                                                                    |                   |                  |                   |                | 150,000.00                        | 4.16           | Pretax   |
| * SUPPLEMENTAL SPOUSE LIFE INSURANCE AD&D                                                                                                    |                   |                  |                   |                | 150,000.00                        | 1.73           | Pretax   |
| * CHILDREN LIFE INSURANCE                                                                                                    |                   |                  |                   |                | 10,000.00                         | 0.92           | Pretax   |
| * CHILDREN LIFE INSURANCE - AD&D                                                                                                    |                   |                  |                   |                | 10,000.00                         | 0.12           | Pretax   |
| MEDICAL FLEXIBLE SPENDING ACCT                                                                                                    |                   |                  |                   |                | 2,850.00 per year                 | 109.62         | Pretax   |
| DECLINE DAY FLEX SPENDING PLAN                                                                                                    |                   |                  |                   |                |                                   |                |          |
| HYATT LEGAL BENEFIT PLAN                                                                                                    |                   |                  |                   |                |                                   | 8.31           | Aftertax |
| CAFE PAYROLL DEDUCTION PLAN                                                                                                    |                   |                  |                   |                |                                   |                |          |
| Foundation Employee Giving                                                                                                    |                   |                  |                   |                | 260.00 per year                   | 10.00          | Aftertax |
| Pending Plans                                                                                                    |                   |                  |                   |                |                                   |                |          |
| SPOUSE PRIV PREMIUM Pending DOCUMENTATION                                                                                                    |                   |                  |                   |                |                                   | 138.46         |          |
| * SUPPLEMENTAL EMPLOYEE LIFE INSURANCE - Pending B                                                                                                    | EOI               |                  |                   |                | 300,000.00                        | 8.31           | Pretax   |
| * SUPPLEMENTAL EMPLOYEE LIFE INSURANCE AD&D - Pe                                                                                                    | nding EOI         |                  |                   |                | 250,000.00                        | 2.89           | Pretax   |
| * SUPPLEMENTAL SPOUSE LIFE INSURANCE - Pending EO                                                                                                    | I                 |                  |                   |                | 300,000.00                        | 8.31           | Pretax   |
| * SUPPLEMENTAL SPOUSE LIFE INSURANCE AD&D - Pendi                                                                                                    | ing EOI           |                  |                   |                | 250,000.00                        | 2.89           | Pretax   |
| * Election changed                                                                                                    |                   |                  |                   |                |                                   |                |          |
| Dependent Information Dependent                                                                                                    | HEALTH            | Dental           | Spouse Life       | Child Life     |                                   |                |          |
| RUTHIE L MODEL EMPLOYEE25781                                                                                                    | <b>~</b>          |                  |                   | *              |                                   |                |          |
| MONICA T. MODEL EMPLOYEE25781                                                                                                    | ~                 | ~                | ×                 | ~              |                                   |                |          |
| MILLICENT T. MODEL_EMPLOYEE25781 - Requires Verification                                                                                                    | Pending           | Pending          | ×                 | Pending        |                                   |                |          |
| Dependents with a checkmark ✔ are enrolled in the chosen plans for the upcoming year unless shown as pending for dependent eligibility verification as indicated above.           |                   |                  |                   |                |                                   |                |          |
| Dependents with a <b>X</b> are not enrolled in the plan shown above.<br>Dependents with a Pending means their enrollment is pending un<br>dependents review the enrollment guide. | til supporting do | cumentation is p | rovided and revie | wed by Human C | apital. For acceptable document t | o verify your  |          |
|                                                                                                    | Pay Period        | d Summary        |                   |                | ,                                 | Your Pay Perio | d Cost   |

| Total pretax contributions   | 634.30                                                                                                    |
|------------------------------|----------------------------------------------------------------------------------------------------|
| Total aftertax contributions | 92.85                                                                                                    |
|                              | Notes and the provide state of the state of the state of |

Your deductions may differ slightly due to rounding

🗷 lease check the box. By checking the box I hereby agree that I have read and agree to the following:

- 1. General Acknowledgment I am applying to enroll in the benefit option(s) selected by me pursuant to this Lawson self-service benefits online enrollment system. I have read and understand this enrollment form and declare that all the information given is true and complete to the best of my knowledge and belief. Virginia Hospital Center Health System has provided or made available documentation related to the benefit options subject to this enrollment. I have read and understand the plan documents and/or plan related materials, and I understand that my and my eligible dependents' receipt of benefits or benefits coverage pursuant to the benefit option(s) selected by me pursuant to this enrollment form shall be subject in all respects to the terms, conditions, and requirements of the plan documents applicable to such benefit option.
- 2. Deduction Authorization & Premium Reimbursement I authorize Virginia Hospital Center Health System to take any and all applicable deductions from my paychecks, on a pretax or after-tax basis as appropriate, and to pay such sums as are due to the applicable carriers or providers for the benefit option(s) selected by me pursuant to this enrollment form. To the extent that I or my eligible dependents receive benefits or benefits coverage for which I have not paid the applicable premiums or other applicable employee-paid costs, I agree to reimburse Virginia Hospital Center Health System for its or any of its affiliates' payment of such premiums and other employee-paid costs and acknowledge that Virginia Hospital Center Health System shall have the right to and shall be authorized to require me to tender a cash payment for such reimbursement or to deduct such reimbursement from payments of any kind otherwise due to me from Virginia Hospital Center Health System. In addition, if you are a part-time (less than 20 hours per week) or PRN employee or terminate employment with Virginia Hospital Center Health System and premiums are unable to be collected from your paycheck due to a lack of hours worked; you understand benefits will be terminated on the last day of the month and you will be responsible for payment of any missed premiums.
- 3. Employee Eligibility I currently meet the applicable eligibility requirements of each benefit option selected by me pursuant to this enrollment form.
- 4. Employee Responsibility I understand that it is my responsibility, and not the responsibility of Virginia Hospital Center Health System, to check my paychecks or paystubs to ensure that proper deductions are being applied accurately for my requested benefit option(s) and to ensure that I am enrolled in the proper benefit option(s).
- 5. Enrollment Period I understand that I must timely complete this enrollment form to enroll in one or more of the benefit options subject to this enrollment form. I acknowledge that the only time I can enroll, add dependents, drop dependents, and/or change plans pursuant to this enrollment form is during the open enrollment period each year, unless I experience an earlier "qualifying event" and I timely make and submit such change to Virginia Hospital Center Health System.
- 6. Fraud Warnings Any person who knowingly and with intent to defraud any insurance company or other person files an application for benefits or statement of claim containing any materially false information, or conceals for the purpose of misleading, information concerning any material fact thereto commits a fraudulent insurance act, which is a crime and could subject such person to criminal and civil penalties.
- 7. Spousal Privilege Premium If you have a spouse enrolled in one of Virginia Hospital Center Health System's health plan options, you will be subject to an additional Spousal Privilege Premium fee monthly, unless notified you have been approved to waive the fee. This will be reviewed upon initial enrollment or eligibility and annually during Virginia Hospital Center Health System benefits open enrollment.

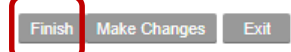

When you are done with your elections, read the information at the bottom of the page & check the box so the Finish button appears for you to select.

### Print Your Benefits Summary & Statement of Health -

- You will be prompted to print your elections. Please select "Yes" to print a copy of your benefit election changes for your records.
- If you are electing Short or Long Term Disability for the first time or making changes to Employee or Dependent Life Insurance options, you will receive a Statement of Health Form to complete.

| Dialog ×                                                 | Enrollment Elections                                                                                                    |
|----------------------------------------------------------|----------------------------------------------------------------------------------------------------|
| Do you want to print these elections for your reference? | Print Statement of Health Form **<br>2023 Annual Enrollment Confirmation/Summary<br>Effective Date: 04/01/2023<br>Printed: 02/06/2023 Time: 17:30:16<br>Employee Number: 25781 |
| Continue                                                 | VHC J. MODEL_EMPLOYEE25781<br>1701 N GEORGE MASON DR<br>ARLINGTON, VA 22205                                                                                                    |

### Statement of Health Form (Evidence of Insurability – EOI)

Print from confirmation page, complete & send directly to MetLife by Monday, February 28, 2023. Instruction on the 1<sup>st</sup> page of the form gives you information to mail, fax or email your information. If you are not able to print the form from your confirmation page, please go to **GROUP 6** of the Benefits Corner to download a blank copy of the *MetLife Statement of Health* form.

You have successfully completed the New Hire Benefits Enrollment. Your elections will be reviewed by the Benefits Department and you will be contacted <u>ONLY</u> if you have not submitted the proper documentation or election clarification is needed.

#### Benefits Enrollment

#### Enrollment Elections

Elections

| Plan                                                     |            | Coverage             |                           | Pre Ta  | x Cost A                                                                                                    | After Tax Cost |
|----------------------------------------------------------|------------|----------------------|---------------------------|---------|----------------------------------------------------------------------------------------------------|----------------|
| VHC PPO HEALTH PLAN                                      |            |                      | FAMIL                     | (       | 441.96                                                                                                    |                |
| WAIVE SP PRIV PREMIUM                                    |            |                      |                           |         |                                                                                                    |                |
| DECLINE HSA ACCOUNT                                      |            |                      |                           |         |                                                                                                    |                |
| VHC DENTAL PLAN                                          |            |                      | FAMIL                     | 0       | 69.90                                                                                                    |                |
| SHORT TERM DISABILITY                                    |            | 60                   | 0% of salar<br>29,839.68  | y<br>i  |                                                                                                    | 20.39          |
| LONG TERM DISABILITY                                     |            | 60                   | 0% of salar)<br>29,839.68 | Y .     |                                                                                                    | 4.13           |
| METLIFE GROUP ACCIDENT INSURAN                           |            | FAMILY (EE SPOU      | JSE CHILD                 | )       |                                                                                                    | 9.01           |
| METLIFE GROUP CRIT IL                                    |            | Far                  | nily 20k 10l              | k       |                                                                                                    | 10.25          |
| METLIFE GRP HOSPITAL INDEMNITY                           |            | FAMILY (EE SPOU      | JSE CHILD                 | )       |                                                                                                    | 30.76          |
| MEDICAL FLEXIBLE SPENDING ACCT                           |            | 2,850                | .00 per yea               | r       | 109.62                                                                                                    |                |
| DECLINE DAY FLEX SPENDING PLAN                           |            |                      |                           |         |                                                                                                    |                |
| HYATT LEGAL BENEFIT PLAN                                 |            |                      |                           |         |                                                                                                    | 8.31           |
| CAFE PAYROLL DEDUCTION PLAN                              |            |                      |                           |         |                                                                                                    |                |
| * SUPPLEMENTAL EMPLOYEE LIFE INSURANCE                   |            |                      | 150,000.00                | D       | 4.16                                                                                                    |                |
| * SUPPLEMENTAL EMPLOYEE LIFE INSURANCE AD&D              |            |                      | 150,000.00                | D       | 1.73                                                                                                    |                |
| * SUPPLEMENTAL SPOUSE LIFE INSURANCE                     |            |                      | 150,000.00                | D       | 4.16                                                                                                    |                |
| * SUPPLEMENTAL SPOUSE LIFE INSURANCE AD&D                |            |                      | 150,000.00                | D       | 1.73                                                                                                    |                |
| * CHILDREN LIFE INSURANCE                                |            |                      | 10,000.00                 | D       | 0.92                                                                                                    |                |
| * CHILDREN LIFE INSURANCE - AD&D                         |            |                      | 10,000.00                 | D       | 0.12                                                                                                    |                |
| * Foundation Employee Giving                             |            | 260                  | .00 per yea               | r       |                                                                                                    | 10.00          |
| Your Per Pay Period Summary                              |            |                      |                           |         | 634.30                                                                                                    | 92.85          |
| Pending Plans Under Review**                             |            |                      |                           |         |                                                                                                    |                |
| SPOUSE PRIV PREMIUM Pending DOCUMENTATION                |            |                      |                           |         |                                                                                                    | 138.46         |
| * SUPPLEMENTAL EMPLOYEE LIFE INSURANCE - Pending EC      | ы          |                      | 300,000.00                | D       | 8.31                                                                                                    |                |
| * SUPPLEMENTAL EMPLOYEE LIFE INSURANCE AD&D - Pend       | ling EOI   |                      | 250,000.00                | D       | 2.89                                                                                                    |                |
| * SUPPLEMENTAL SPOUSE LIFE INSURANCE - Pending EOI       |            |                      | 300,000.00                | D       | 8.31                                                                                                    |                |
| * SUPPLEMENTAL SPOUSE LIFE INSURANCE AD&D - Pending      | ) EOI      |                      | 250,000.00                | D       | 2.89                                                                                                    |                |
| Dependent Information                                    |            |                      |                           |         |                                                                                                    |                |
| Dependent                                                | Birth Date | Relationship         | HEALTH                    | Dental  | Spouse L                                                                                                    | ife Child Life |
| RUTHIE L. MODEL_EMPLOYEE25781                            | 04/08/1996 | SPOUSE OF EMPLOYEE   | × .                       | × .     | <ul> <li>Image: A second second s</li></ul> | ×              |
| MONICA T. MODEL_EMPLOYEE25781                            | 04/04/2018 | CHILDREN OF EMPLOYEE | × .                       | × .     | ×                                                                                                    | ×              |
| MILLICENT T. MODEL_EMPLOYEE25781 - Requires Verification | 09/27/2019 | CHILDREN OF EMPLOYEE | Pending                   | Pending | ×                                                                                                    | Pending        |
|                                                          |            |                      |                           |         |                                                                                                    |                |

Dependents with a checkmark 🗸 are enrolled in the chosen plans for the upcoming year unless shown as pending for dependent eligibility verification as indicated above.

Dependents with a 🔻 are not enrolled in the plan shown above.

Dependents with a Pending means their enrollment is pending until supporting documentation is provided and reviewed by Human Capital. For acceptable document to verify your dependents review the enrollment guide.

# Adding or Updating Life Insurance Beneficiary -

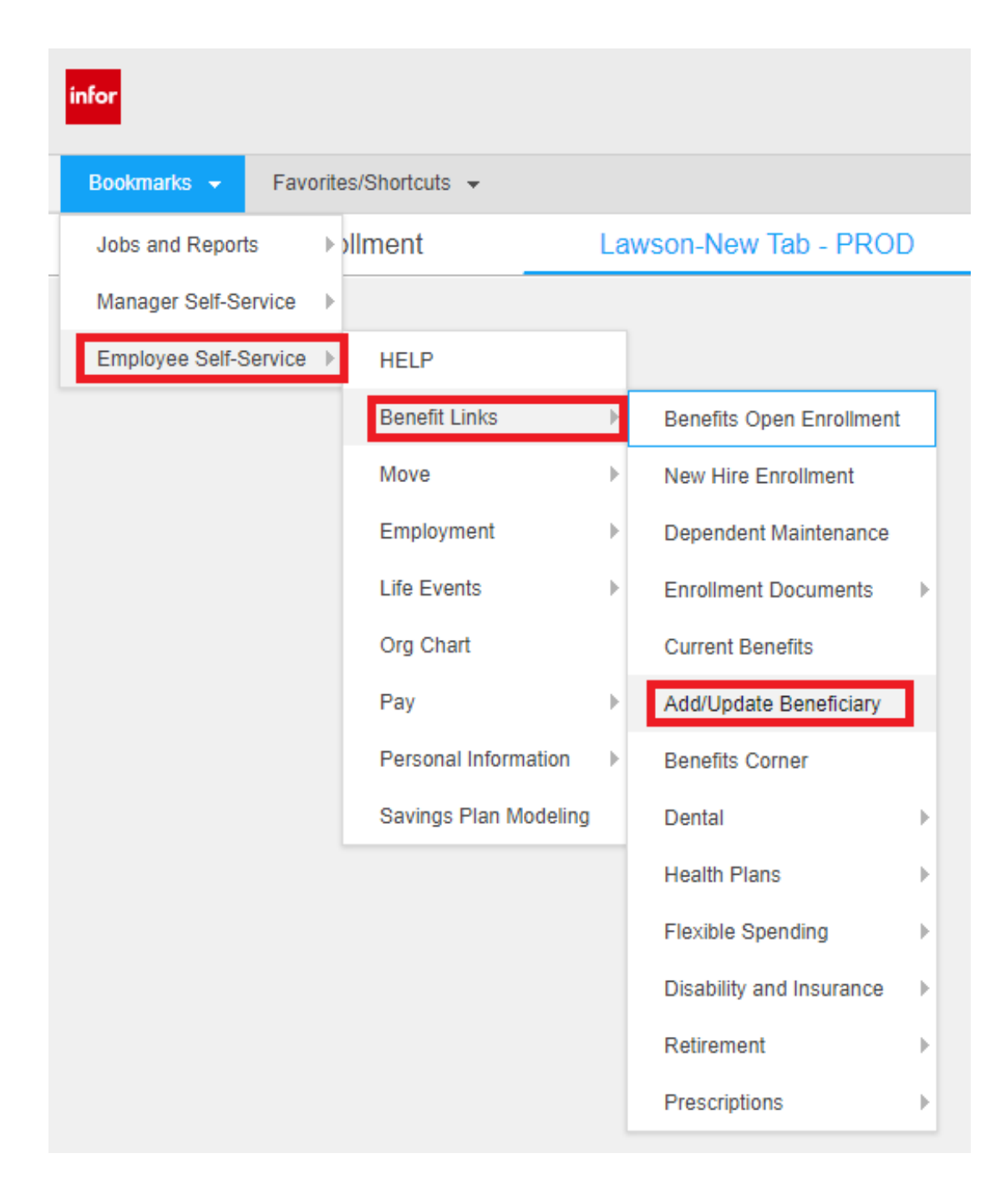

Sign out once your enrollment & beneficiary updates are done

# **Clear Browser History in Google Chrome**

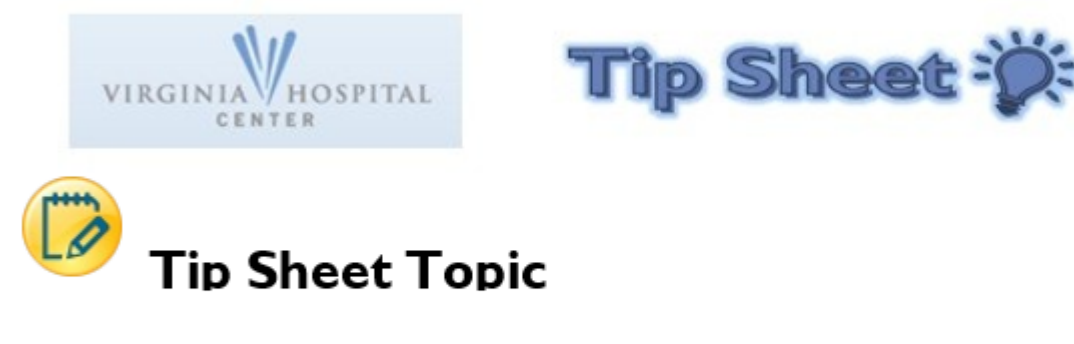

Clear Browser History (Google Chrome)

# Procedure

1. Click on the Settings button as shown.

| Googl                          | e |  |
|--------------------------------|---|--|
| Q. Search Google or type a URL |   |  |
| ۲                              |   |  |
|                                |   |  |
|                                |   |  |
|                                |   |  |
|                                |   |  |
|                                |   |  |

## 2. Click Settings

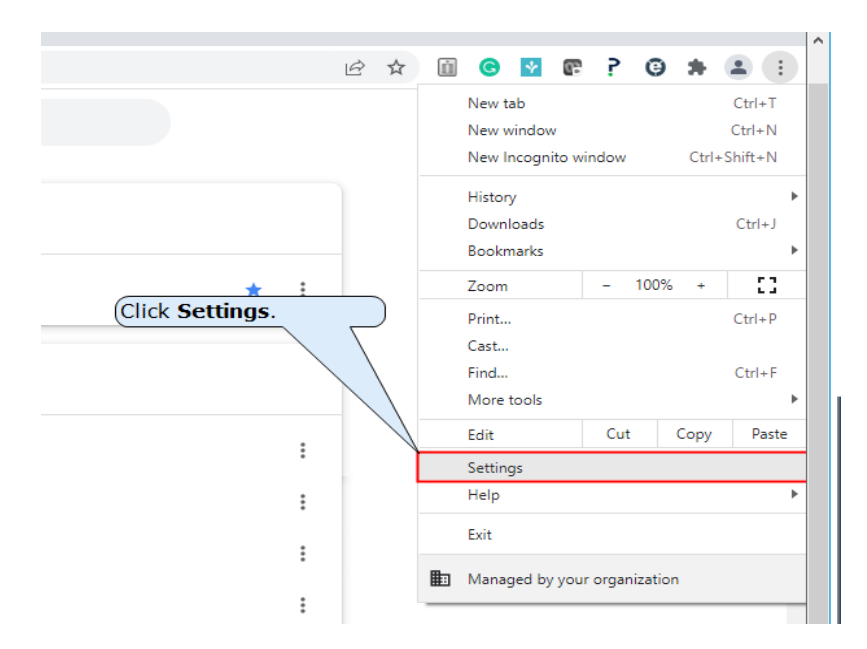

### 3. Click Security and Privacy as shown.

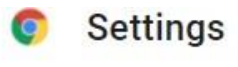

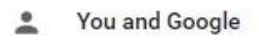

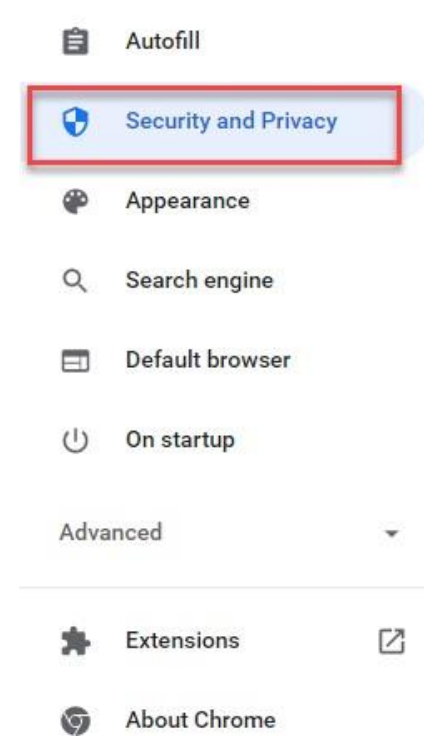

### 4. Click Clear browsing data as shown.

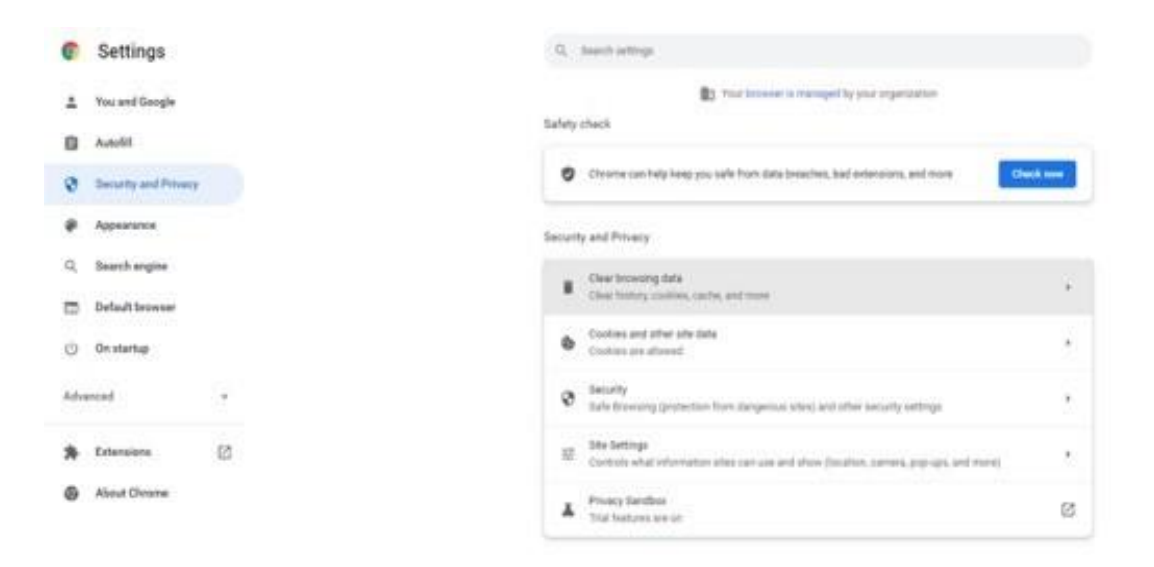

5. Verify that you have selected the four options shown here.

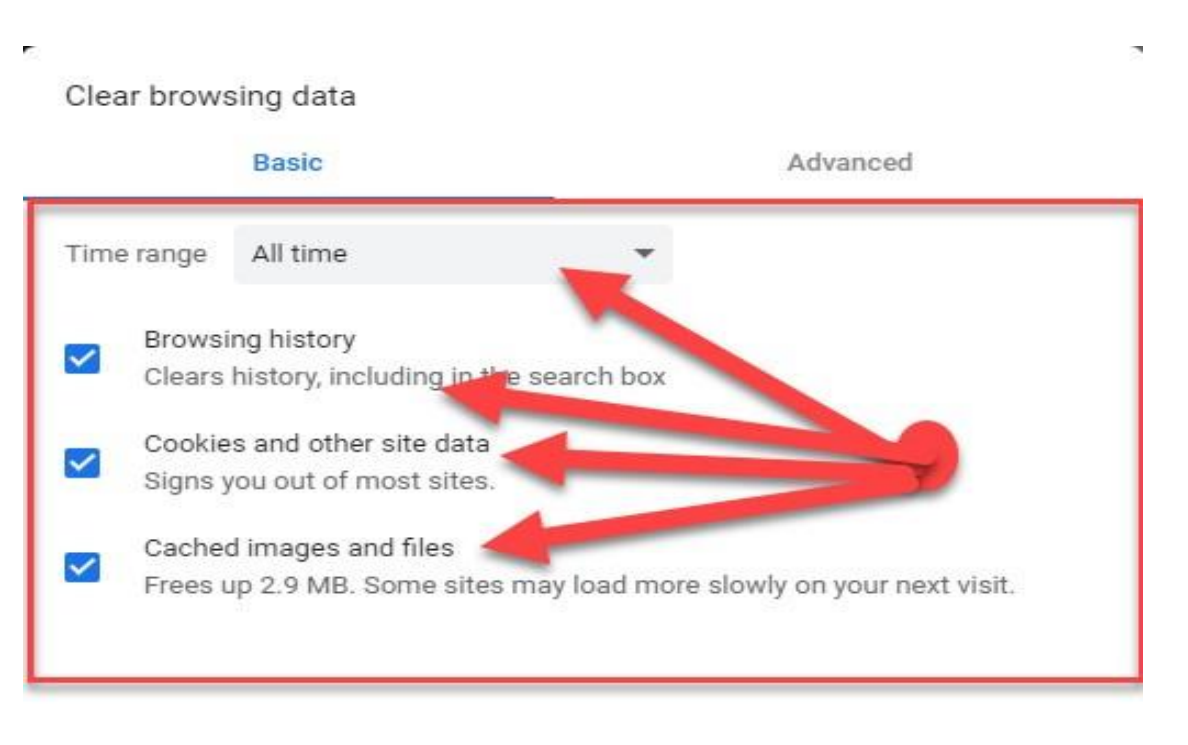

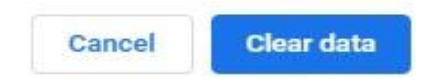

# 6. After verifying that you have selected the options shown, click **Cleardata** to clear your browser history.

|          |          | Basic                       | Advanced                              |
|----------|----------|-----------------------------|---------------------------------------|
| Time r   | ange     | All time                    | -                                     |
|          | Browsin  | g history                   |                                       |
| <b>~</b> | Clears h | istory, including in the se | earch box                             |
|          | Cookies  | and other site data         |                                       |
| × .      | Signs yo | ou out of most sites.       |                                       |
| -        | Cached   | images and files            |                                       |
| ~        | Frees ur | 2.9 MB. Some sites ma       | v load more slowly on your next visit |

| data |
|------|
|      |

7. Click here to close your browser window completely.

| Settings          | ×                                                                                                    | +                                                                                                    |                        |              |      | $\sim$     | -           | $( \times$ |
|-------------------|----------------------------------------------------------------------------------------------------|----------------------------------------------------------------------------------------------------|------------------------|--------------|------|------------|-------------|------------|
| → C û             | Chrome                                                                                                    | chrome://settings/privacy                                                                                             | Ē                      | ☆ 🔟          | G 🛛  | <b>6</b> 2 | 9 0         | *          |
| ≡ Setting         | gs                                                                                                    |                                                                                                    |                        |              |      |            |             | Q          |
|                   |                                                                                                    | Your browser is m                                                                                                    | anaged by your o       | ganizatior   | 1    |            |             | -          |
| Safety            | check                                                                                                    |                                                                                                    |                        |              |      |            |             |            |
| 0                 | Chrome can help                                                                                                    | keep you safe from data brea                                                                                          | ches, bad extens       | ons, and m   | nore | Chec       | k now       |            |
|                   |                                                                                                    |                                                                                                    |                        |              |      |            |             | -          |
| Securit           | y and Privacy                                                                                                    |                                                                                                    |                        |              |      |            |             |            |
|                   |                                                                                                    |                                                                                                    |                        |              |      |            |             |            |
|                   | Clear browsing d                                                                                                    | ata                                                                                                    |                        |              |      |            | •           |            |
|                   | Clear browsing da<br>Clear history, coo                                                                                                    | ata<br>kies, cache, and more                                                                                          |                        |              |      |            | )*          |            |
| •                 | Clear browsing di<br>Clear history, coo<br>Cookies and othe<br>Cookies are allow                                                                       | ata<br>kies, cache, and more<br>r site data<br>red                                                                    |                        |              |      |            | *           |            |
| •                 | Clear browsing di<br>Clear history, coo<br>Cookies and othe<br>Cookies are allow<br>Security                                                           | ata<br>kies, cache, and more<br>r site data<br>red                                                                    |                        |              |      |            | *           |            |
| •<br>•            | Clear browsing di<br>Clear history, coo<br>Cookies and othe<br>Cookies are allow<br>Security<br>Safe Browsing (p                                       | ata<br>kies, cache, and more<br>r site data<br>red<br>rotection from dangerous site                                   | s) and other secu      | rity setting | s    |            | ><br>><br>> |            |
| ■<br>◆<br>で<br>== | Clear browsing d.<br>Clear history, coo<br>Cookles and othe<br>Cookles are allow<br>Security<br>Safe Browsing (p<br>Site Settings<br>Controls what inf | ata<br>kies, cache, and more<br>r site data<br>red<br>rotection from dangerous site<br>primation sites can use and si | is) and other security | rity setting | is   | re)        | ><br>><br>> |            |

8. Launch Google Chrome and try accessing the site again.

# **Clear Browser History in Microsoft Edge**

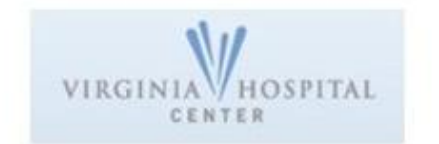

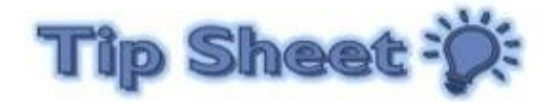

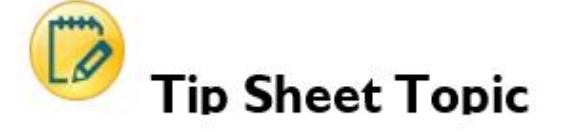

How to Clear Browser History in Microsoft Edge.

# Procedure

1. Click on the three dots in the upper righthand corner of your browser as shown.

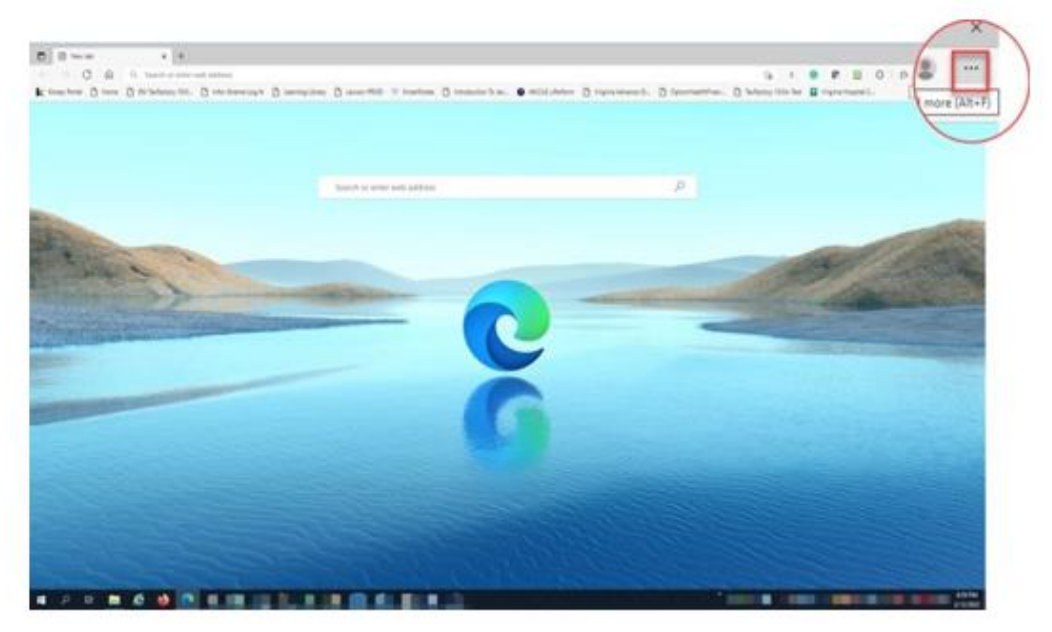

### 2. Click **History**.

|                                                                                                    | - 0                                        |        |
|----------------------------------------------------------------------------------------------------|--------------------------------------------|--------|
|                                                                                                    | 🛊 រ 😆 🕿 💷 ଓ 🌣 🖷 🔹                          | 444    |
|                                                                                                    | E few tab Cot                              | 1.     |
|                                                                                                    | Rael, Jahr - 🕑 Louri 🗋 New window Chi      | •N     |
| a Page + Home                                                                                                    | Tiev inProvate window Chri-Dub             | -14    |
|                                                                                                    | - 10% +                                    | 2      |
| orum Olvisione Hospital Initiatives Requests and Registrations Resource Center Site Map                                                                                                    | Collections Cal-twe                        | -0     |
|                                                                                                    | Cel-Sub                                    | w¥.    |
| Welcome to Virginia Hagnital Center's Employee Doctal                                                                                                    | History CH                                 | +H -2  |
| welcome to virginia nospital center's Employee Portal                                                                                                    | CH CH                                      | inj.   |
| 19 bala                                                                                                    | Download                                   | 2      |
| COVID-19 Resources COVID-19 Activity Expense Coding                                                                                                    | Tamo D                                     |        |
|                                                                                                    | WICEDO O PHA                               | *P     |
|                                                                                                    | ACLS, CPI D Web capture Cot-Shift          | -5     |
|                                                                                                    | AND-main PD Share                          |        |
|                                                                                                    | AltD -Phill (2) Finit on page Chil         | int in |
| NUME INCOME                                                                                                    | Argetter A <sup>k</sup> Red alout Chi-Shit | +U     |
| thank your tor nill you are doing!                                                                                                    | Robert in Internet Explorer mode           |        |
| (1) State of the same element and state of the last of the same first and the same test and the same test and the same element of the same element of the same elem | Annual More tools                          | >      |
| Barte promote diregati and Hilling discrete direction of the other different different different direction of<br>Xeron and their different direction.                                                                                                    | Litt (R) Settings                          |        |
| Staff Support Line                                                                                                    | Eanimit Se (7) Halo and feetback           | 3      |
|                                                                                                    | Provide La Contrata and resource           | 10.0   |

3. Click on the three dots as shown here.

| iospital/Pages/de | fadtaspe :                                    |                                                     | * 5 0 P 0 0 ×                                                                                  |
|-------------------|-----------------------------------------------|-----------------------------------------------------|------------------------------------------------------------------------------------------------|
| Employee          | lek<br>Portal Home Page + Home                |                                                     | All Recently closes Market                                                                     |
| w Page Commu      | nications Forum Divisions Hospital Instatives | Requests and Registrations Resource Center Site Map |                                                                                                |
| 3                 | Welco                                         | me to Virginia Hospital Center's Employee Portal    |                                                                                                |
|                   | COVID-19 Resources                            | COVID-19 Activity Expense Coding                    | Continue from another device<br>Te set tals from your after device, sign in to Microsoft Edge. |
|                   |                                               | HERE COMPA                                          |                                                                                                |
|                   |                                               | Point you first you on 500g                         |                                                                                                |
| Physician         |                                               | Shaff Support Line<br>703-558-5999                  |                                                                                                |

## 4. Click Clear browsing data.

| - 0 ×<br>myhasptal/5/syn/MrinfLaujo<br>Brower Page Patieth<br>Employee Potal Home Page + Home                                                                                                    |
|----------------------------------------------------------------------------------------------------|
| myhespitat/Rign/Mrk/Rign<br>Bureev Page Maint<br>Employe Potal Hone Page Hone                                                                                                    |
| Inverse Page - Norme                                                                                                    |
| Englisher Page - Hone - Hone - Hone - Hone                                                                                                    |
| Employee Portal Home Page - Money                                                                                                    |
| IOSPITAL                                                                                                    |
| al Home Page Communications Forum Devisions Hought Industries Requests and Registrations Resource Center See Map Show history butto                                                                                                    |
|                                                                                                    |
| Welcome to Virginia Hospital Center's Employee Portal                                                                                                    |
| COVID-19 Mile                                                                                                    |
| COVID-19 Resources COVID-19 Activity Expense Coding Continue hom another device                                                                                                    |
| To see table from your attent advices, says in the Mannoolft Edge.                                                                                                    |
| Togar a ta Morandi Tage                                                                                                    |
| pital                                                                                                    |
| MPH TOOH9                                                                                                    |
| There is you do not used any other than the second and the second and the second |
| term same and that department and and address that address that a     |
| Staff Support line                                                                                                    |
| //3-338-5177                                                                                                    |

# 5. Make sure that you have these item selected. You can unselect anyother items if you do not wish to clear them.

bout your browsing. Websites may use this info to improve sites and show you content like ct and send your info to sites you haven't visited.

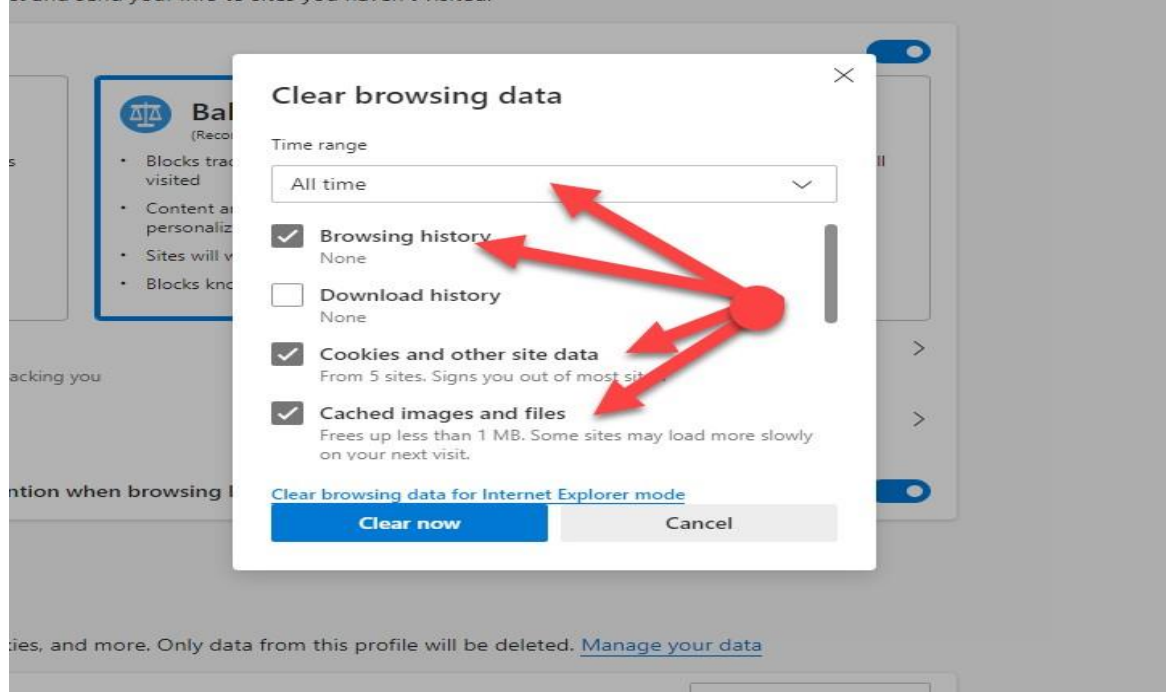

### 6. Click here to clear your browser history.

Clearing Browser History in Microsoft Edge

| cking prevention 💿                                                                                                    |                                                                                                    |
|----------------------------------------------------------------------------------------------------|----------------------------------------------------------------------------------------------------|
| sites use trackers to collect info about your brow<br>onalized ads. Some trackers collect and send you                                                                                                    | vsing. Websites may use this info to improve sites and show you content like<br>ur info to sites you haven't visited.                                                                                                    |
| Allows most trackers across all sites Content and ads will likely be personalized Sites will work as expected Blocks known harmful trackers Blocks known harmful trackers Blocks known ha | Bal     Clear browsing data       Inter range     Time range       Isota training and the story will we will we |
| ocked trackers<br>ew the sites that we've blocked from tracking you                                                                                                    | Cookies and other site data<br>From 5 sites. Signs you out of most sites.                                                                                                    |
|                                                                                                    | Cached images and files                                                                                                    |

## 7. Close Browser down by clicking on the 'X' as shown

|                                                                                                    | ( × •7)                                    |
|----------------------------------------------------------------------------------------------------|--------------------------------------------|
|                                                                                                    | 13 5 € ₽ 2 3 12 6                          |
|                                                                                                    |                                            |
| transparency                                                                                                    |                                            |
|                                                                                                    |                                            |
| mount offerst and observative exceptions lifes                                                                                                    |                                            |
| prove sites and show you content like                                                                                                    |                                            |
|                                                                                                    |                                            |
|                                                                                                    | Clearing Browser History in Microsoft Edge |
| Strict                                                                                                    | Clearing Browser History in Microsoft Edge |
| Strict     Blocks a majority of trackers from all sites                                                                                                    | Clearing Browser History in Microsoft Edge |
| Strict     Biocks a majority of trackers from all sites     Content and ads will likely have minimal personalization                                                                           | Clearing Browser History in Microsoft Edge |
| Strict     Blocks a majority of trackers from all sites     Content and ads will likely have minimal personalization     Parts of sites might not work                                         | Clearing Browser History in Microsoft Edge |
| Strict     Blocks a majority of trackers from all sites     Content and ads will likely have minimal personalization     Parts of sites might not work     Blocks known harmful trackers       | Clearing Browses History in Microsoft Edge |
| Strict     Bocks a majority of trackers from all     site:     Content and ads will likely have     minmal personalization     Parts of sites might not work     Blocks known harmful trackers | Clearing Browses History in Microsoft Edge |

## 8. Relaunch Microsoft Edge and try accessing the site again.